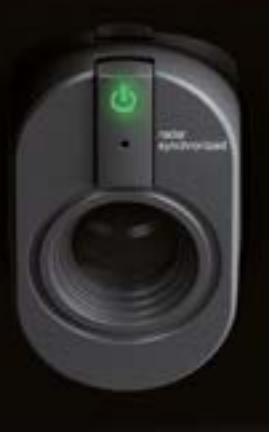

# TRACKMAN IO DUO INSTALLATION INSTRUCTIONS

TRACKMAN iO

# CONTENTS

| Bracket Package Content        | 3  |
|--------------------------------|----|
| The Space                      | 4  |
| Installation Table             | 5  |
| Installation Types             |    |
| Installation Type I            | 6  |
| Installation Type II           | 7  |
| Installation Type III          | 8  |
| Mounting Types                 |    |
| Mounting Type A                | 10 |
| Mounting Center Cover          | 19 |
| Mounting Spacer and end covers | 20 |
| Mounting Type B                | 23 |
| Mounting Spacer and end covers | 30 |
| Mounting Center Cover          | 31 |
| Powering Up Your Trackman iO   | 33 |
| Mounting Screws recommendation | 35 |
| Pluggable Equipment            | 35 |
| Updates and installation video | 35 |
| Connecting your Trackman iO    | 38 |
| Trackman DUO initial setup     | 39 |
| Installing TPS                 | 38 |
| Connecting to your Trackman iO | 38 |
| Calibrating your Trackman iO   | 39 |

# **BRACKET PACKAGE CONTENT**

| <b>Support Plate</b><br>Part no. MD027-339         | (a) (C) (C) (a) (a) | 1x  |
|----------------------------------------------------|---------------------|-----|
| <b>Mounting Bracket</b><br>Part no. PA22-0049      |                     | 1x  |
| <b>Support Plate Screw</b><br>Part no. MS101513-79 |                     | 4x  |
| <b>Center Cover</b><br>Part no. MD027-342          |                     | 1x  |
| <b>End Cover</b><br>Part no. MD027-344             |                     | 2x  |
| <b>Medium Spacer Cover</b><br>Part no. MD027-383   |                     | 2x  |
| <b>Small Spacer Cover</b><br>Part no. MD027-343    | a<br>0              | 4x  |
| <b>Cover Screw</b><br>Part no. MS1849-89           |                     | 12x |

# THE SPACE

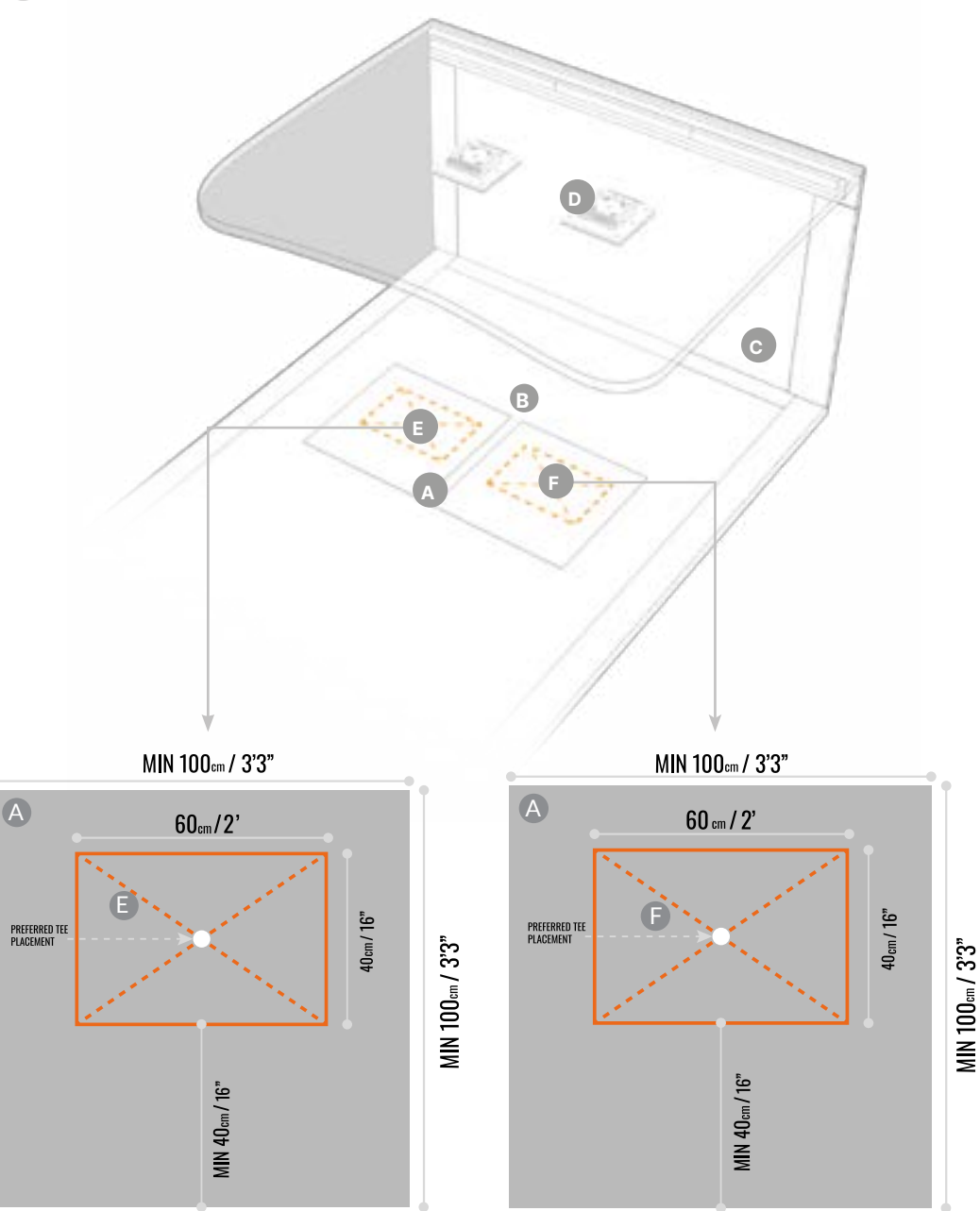

### A HITTING SURFACE

Must be green in color. The center of the **HITTING SURFACE** must also be the center of the **TEE AREA** 

FLOOR SURFACE

### HITTING SCREEN

# CEILING SURFACE

LEFT HAND

Tee AREA 60  $\times$  40 cm / 2' x 16" You will be able to hit shots from this **TEE AREA** the center of which is indicated by the **tee marker** 

### RIGHT HAND

Tee AREA 60  $\times$  40 cm / 2' x 16" You will be able to hit shots from this **TEE AREA** the center of which is indicated by the **tee marker** 

# **INSTALLATION TABLE**

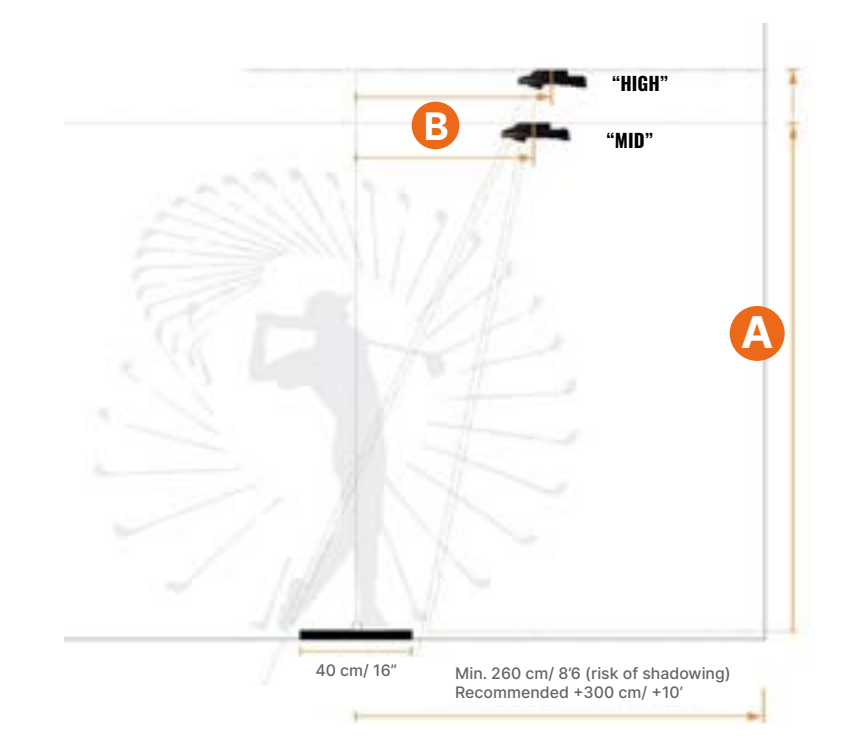

# **TRACKMAN IO DUO MOUNTING POSITION**

|        |                 | A     | e         | 3     |             |
|--------|-----------------|-------|-----------|-------|-------------|
|        | Mounting height |       | Tee to iO |       | Comments    |
|        | cm              | ft/in | cm        | ft/in |             |
| "HIGH" | 320             | 10'6" | 110       | 3'7"  | Max         |
|        | 315             | 10'4" | 108.5     | 3'7"  |             |
|        | 310             | 10'2" | 107       | 3'6"  | Recommended |
|        | 305             | 10'   | 105       | 3'5"  |             |
|        | 300             | 9'10" | 103       | 3'5"  | Min         |
|        |                 |       |           |       |             |
| "MID"  | 305             | 10'   | 105       | 3'5"  | Max         |
|        | 300             | 9'10" | 103       | 3'5"  |             |
|        | 295             | 9'8"  | 102       | 3'4"  | Recommended |
|        | 290             | 9'6"  | 100       | 3'3"  |             |
|        | 285             | 9'4"  | 98.5      | 3'3"  | Min         |

The Trackman DUO system can be a solution when dual dexterity is required, and the width of the space is less than 427 cm / 14'. Define install type by measuring the width of the space. This will also define the distance between theTrackman iO's. The install type is to be used later.

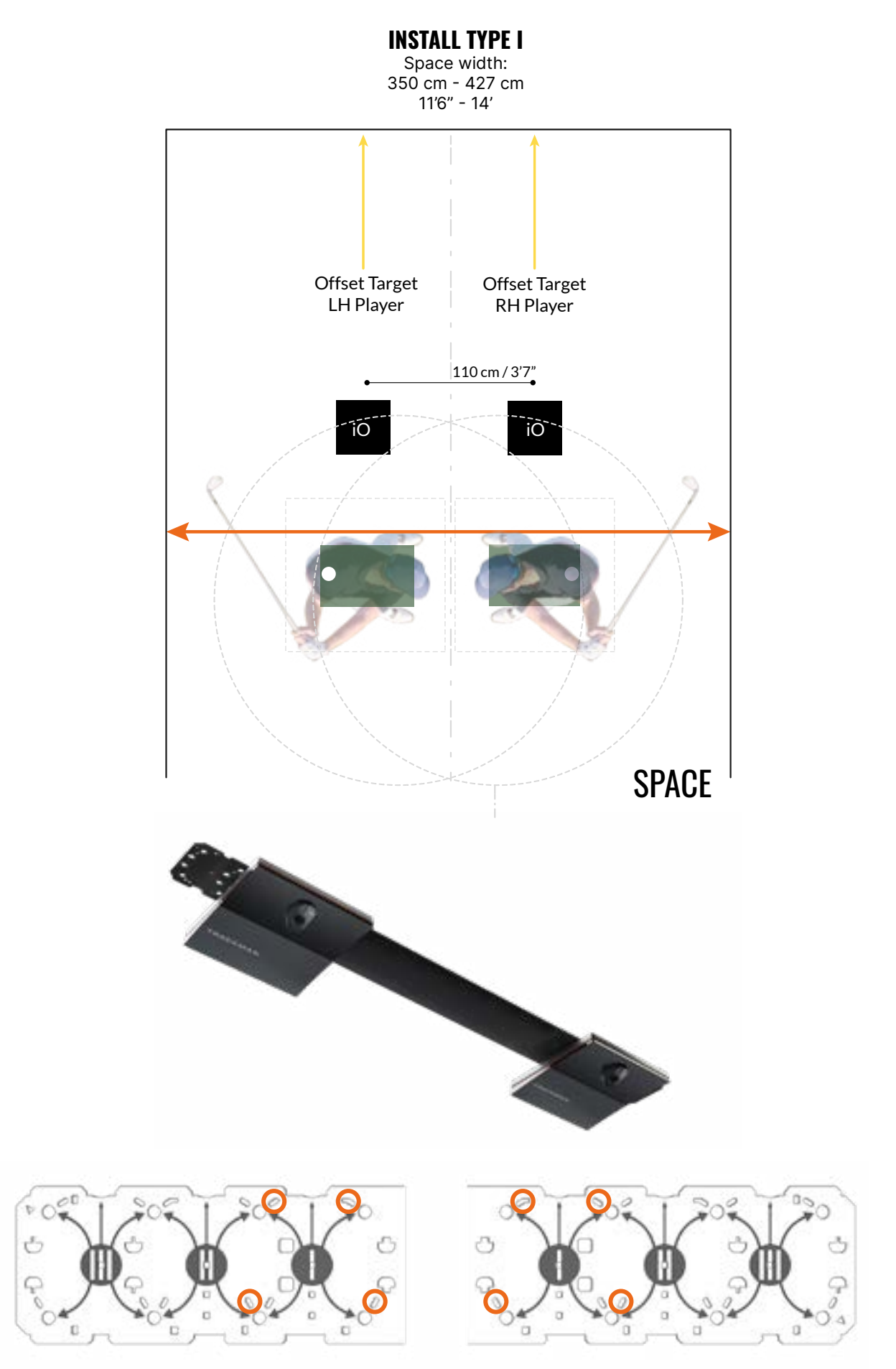

**INSTALL TYPE II** Space width: 315 cm - 350 cm 10'4" - 11' 6"

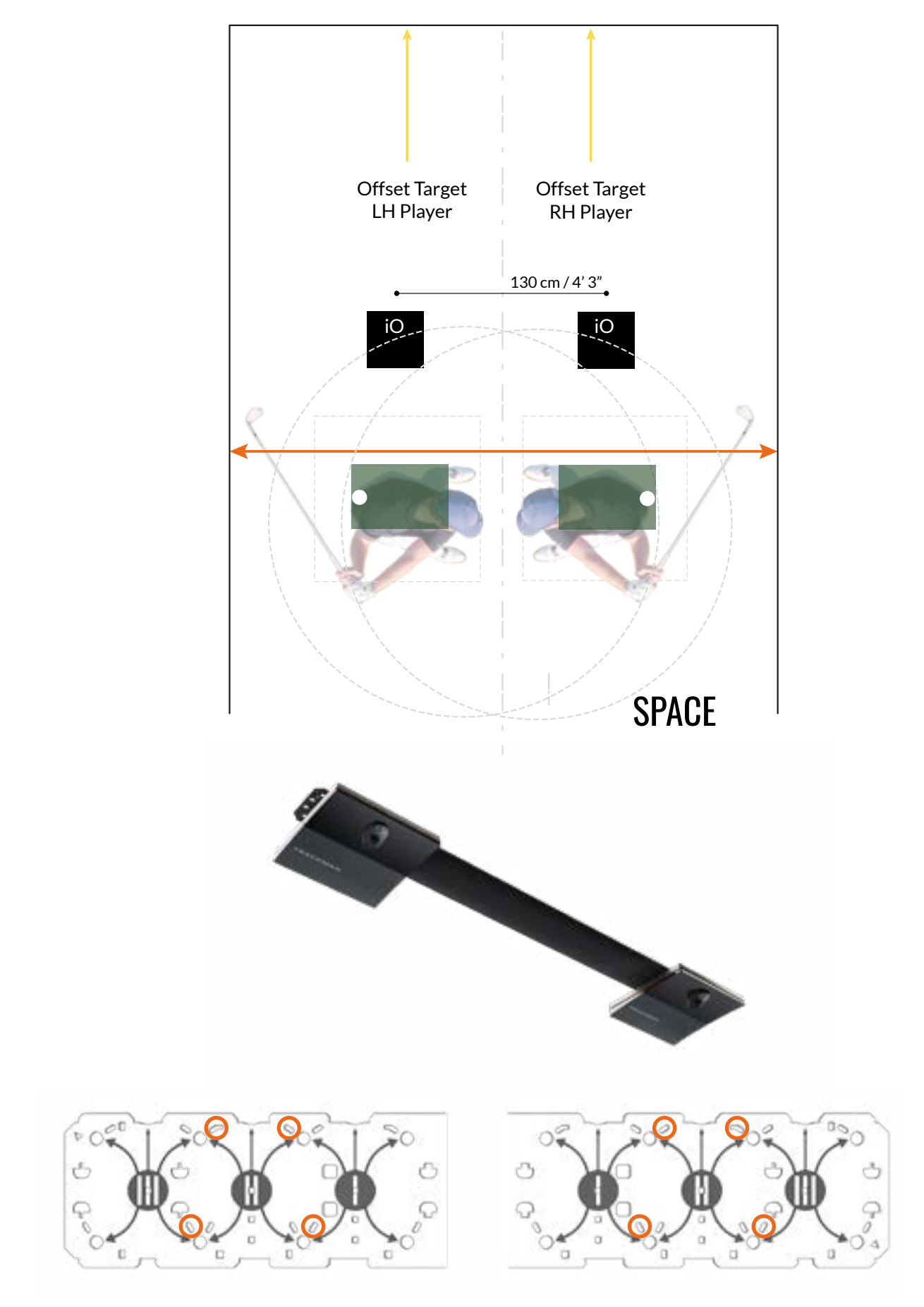

### TRACKMAN 10

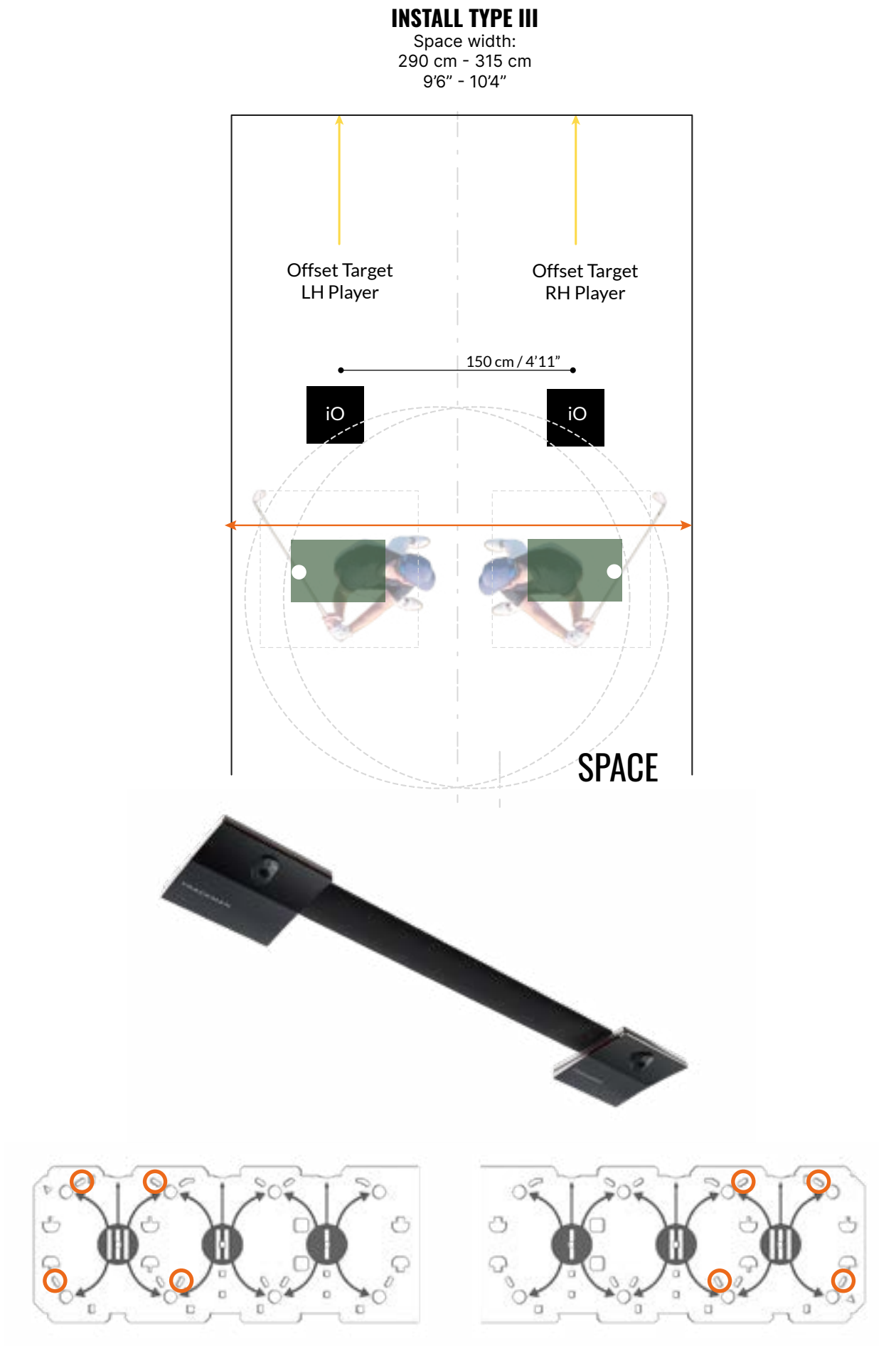

Placement of Trackman iO on the Mounting bracket for the Install types I, II & III will define the distance between the Trackman iO's.

# TRACKMAN IO MOUNTING TYPES

A. Direct ceiling mount

Β.

See section for Mounting Type A installation process - Page 10

- VESA mount (100×100, with rotary joint and adjustable pole/bracket )
- See section for Mounting Type B installation process Page 24

# MOUNTING TYPE A SIDE VIEW HITTING SURFACE :

### To ensure a functional system, select a mounting type for installing your Trackman iO:

- It is recommended to use **Mounting Type A** (direct ceiling mount) if allowed by the ceiling height of the space. Check installation table\* for recommended install height for device "**Mid**" and "**High**"
- When the distance between the HITTING SURFACE and CEILING SURFACE is greater than 320 cm / 10'6", use Mounting Type B VESA mount with adjustable pole/bracket and set to the recommended mounting height of the device as of the installation table\*.

| IMPORTANT | Whichever mounting type you choose, both the mounted <b>Trackman iO</b> and floor must be level.<br>An installed <b>Trackman iO</b> or a floor that is not level will affect its performance and position of<br><b>Tee Area</b> . If the floor is not level, TPS, will inform to hold the Calibration board in level position<br>while calibrating. |
|-----------|----------------------------------------------------------------------------------------------------|
|           |                                                                                                    |
| IMPORTANT | Keep the protective foil on your <b>Trackman iO</b> and do not insert the <b>power cable</b> until instructed.                                                                                                    |

\*Installation table can be found on page 5

# **MOUNTING TYPE A**

# **INSTALLATION PROCESS**

BEFORE YOU BEGIN: The following steps will show you how to use your preferred tee marker location to determine the proper position on the CEILING SURFACE. For best results, the Trackman iO should be mounted at the recommended mounting height as of the installation table. Please read these instructions carefully and double-check your measurements to ensure they are within the guidelines.

**RECOMMENDED:** This installation is best performed by two people.

| IMPORTANT | Whichever mounting type you choose, both the mounted <b>Trackman iO</b> and floor must be level.        |
|-----------|----------------------------------------------------------------------------------------------------|
|           | An installed Trackman iO or a floor that is not level will affect its performance and position of Tee   |
|           | Area. If the floor is not level, TPS, will inform to hold the Calibration board in level position while |
|           | calibrating.                                                                                            |

1. Find the half width of the Space.

A) Mark (e.g with tape) center line on the HITTING SURFACE from the HITTING SCREEN to the entrance of the Space.

B) Place the tee marker on the center line at the preferred tee/ball distance on the HITTING SURFACE, at least 260cm/8'6" from the HITTING SCREEN. If your HITTING SURFACE allows, use the provided tee to fix the position of the **tee marker**. (Tee and Tee markers can be found in the Trackman iO box)

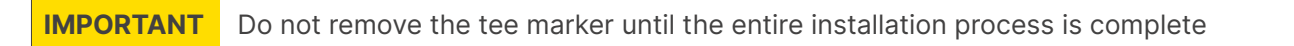

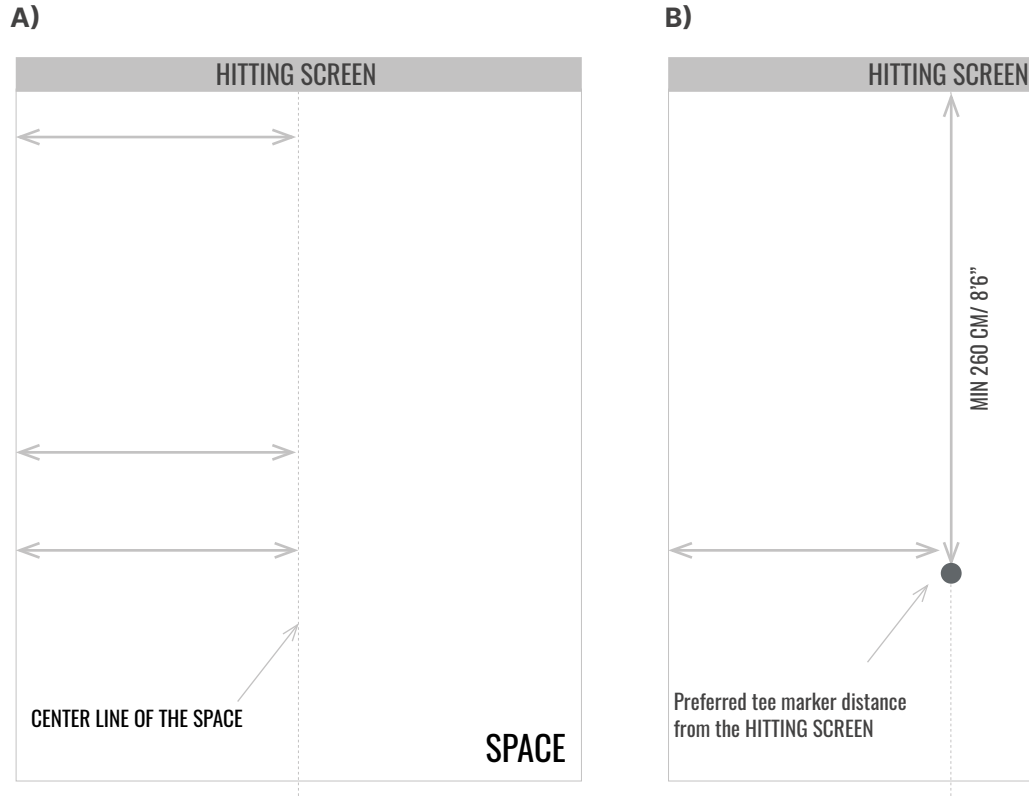

SPACE

### **RECOMMENDED:** This installation is best performed by two people.

- 2. Open one of the Trackman iO boxes and take out calibration board, flash light and 3 AAA batteries.
- **3.** Install the 3AAA batteries in the flashlight and turn it on.

**IMPORTANT** Do not look directly into the light cone.

4. Push the rear end of the flashlight into the flashlight bracket of the calibration board until it stops.

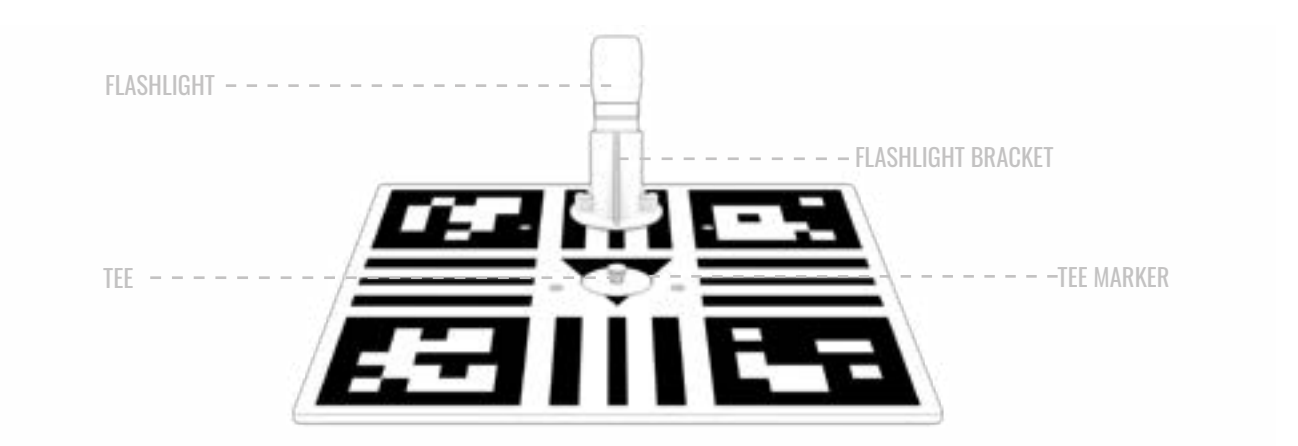

5. Set the calibrator board on the HITTING SURFACE with the tee marker you placed in Step 1 in the center. The side with the flashlight should be facing the HITTING SCREEN/net. Using two golf clubs or alignment sticks on each side of the calibration board, align the calibration board with the preferred target point on the HITTING SCREEN/net. Typically, the target point is the vertical center of the HITTING SCREEN/net.

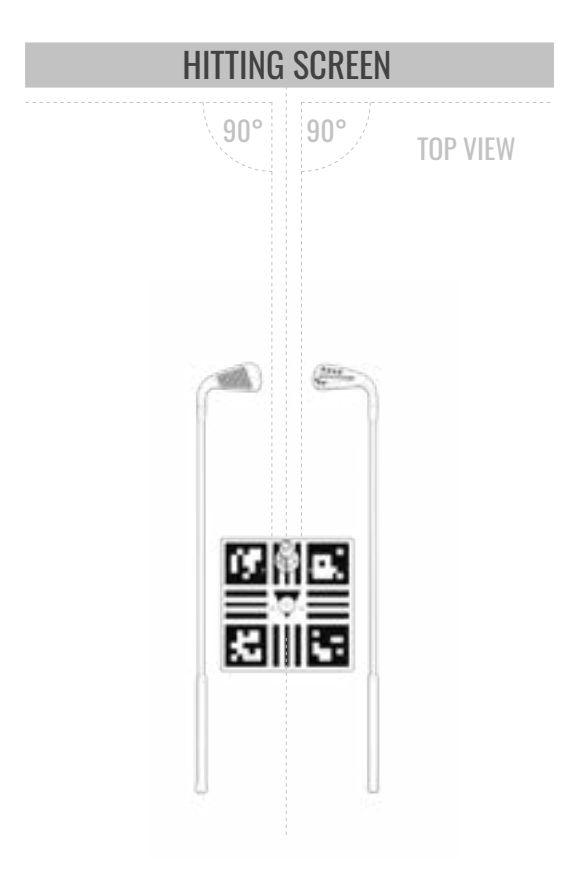

The flashlight beam now indicates where your Trackman iO should be positioned at your CEILING SURFACE.

6. Climb the **ladder** and use the **pen/pencil** to draw an "X" on the **CEILING SURFACE** in the center of the flashlight beam.

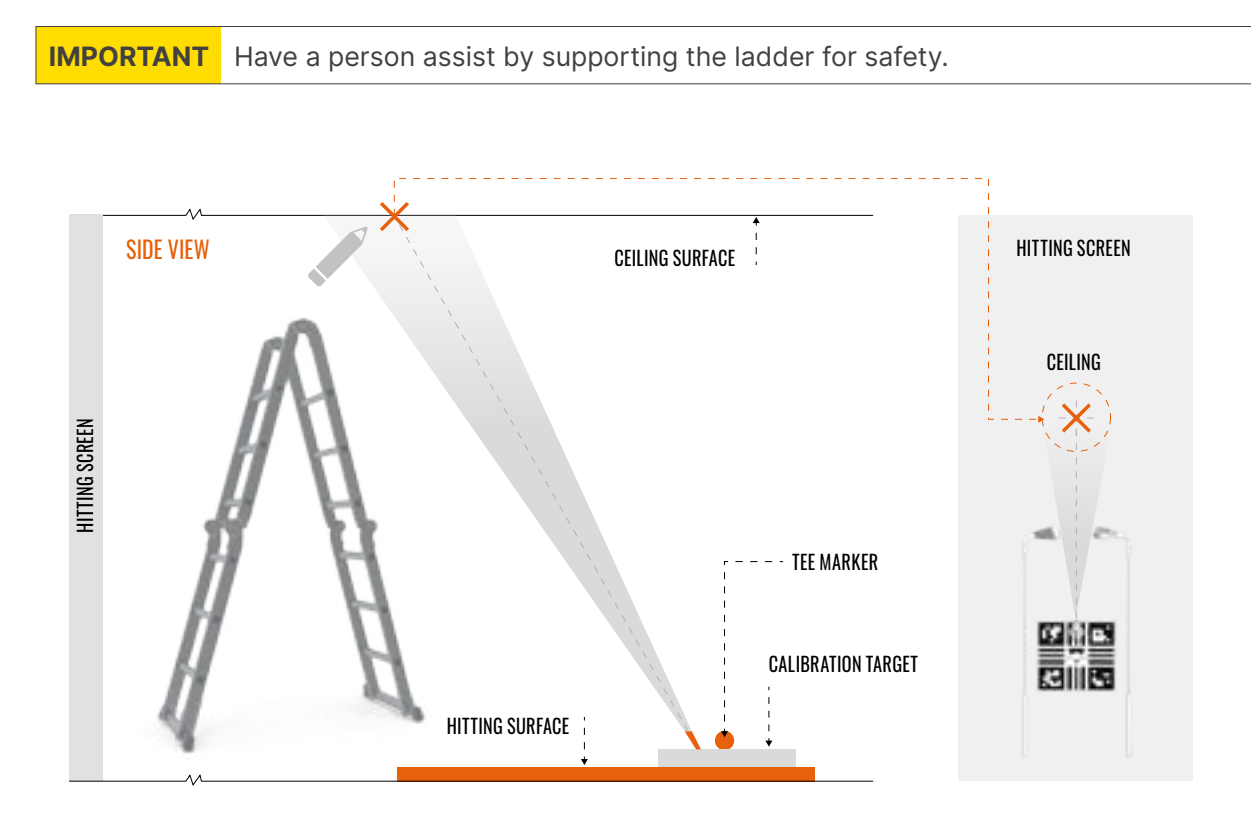

# TRACKMANio

7. Assembling the "mounting bracket".

A) Unfold the mounting bracket.

B) Slide the support plate to align the four screw holes in the mounting bracket and fasten with the supplied 4 screws.

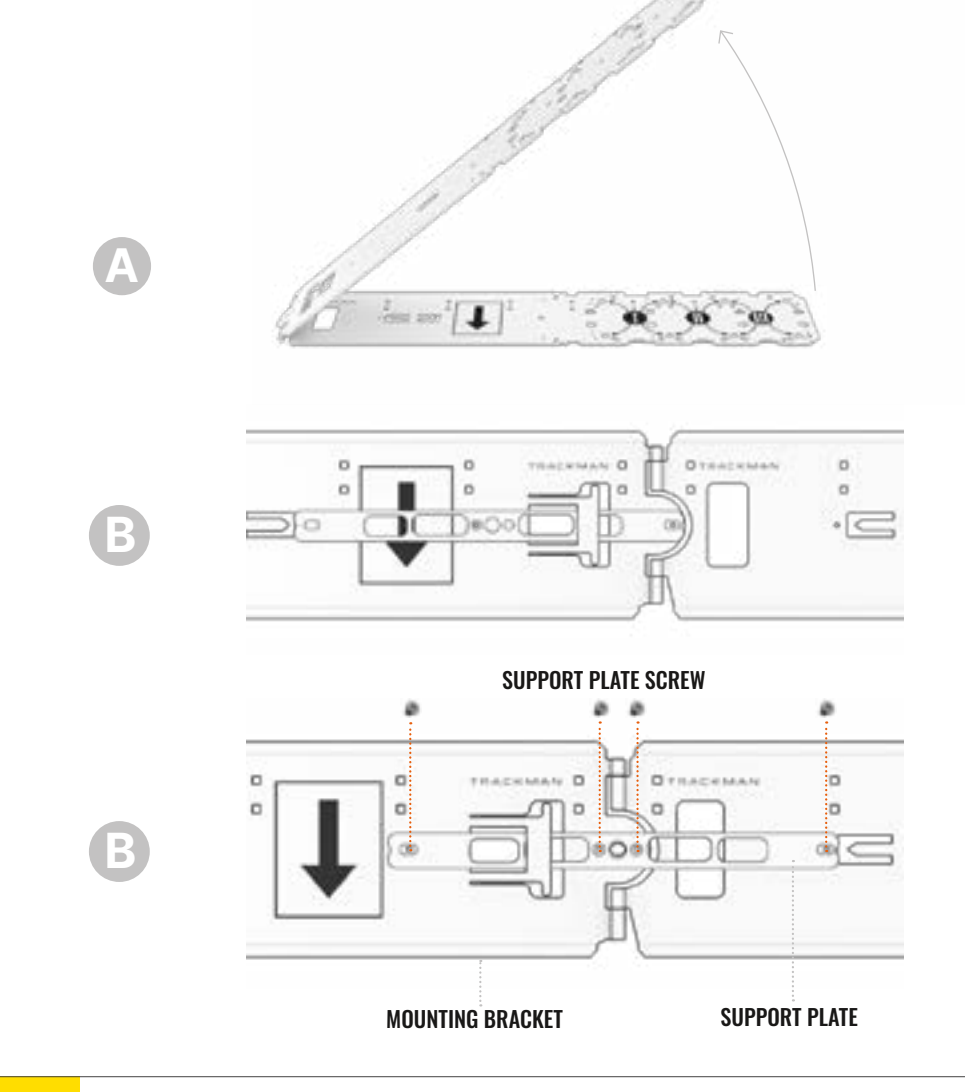

**IMPORTANT** Please see section of mounting screws recommendations in this instruction.

- 8. Assembling the "mounting bracket".
  - A) If required, drill a hole in the center of marked cross for the mounting bracket to be mounted in the ceiling.
  - B) Point the arrows on the **MOUNTING BRACKET** facing downwards and towards the **HITTING SCREEN**.
  - C) Align the centerhole on **MOUNTING BRACKET** with the marked cross on the ceiling.
  - D) Mount the MOUNTING BRACKET in the center hole to the ceiling using 1 screw\*.

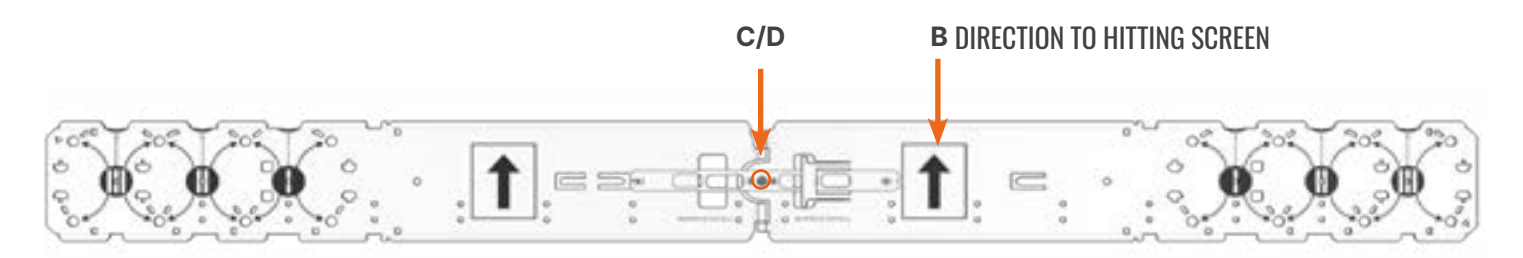

\*See the screw recommendation's table on Page 35

- 9. Adjust the **MOUNTING BRACKET** so it aligns along the length to be parallel with the **HITTING SCREEN**
- 10. Mark the two holes through the **MOUNTING BRACKET** on the **CEILING SURFACE**.

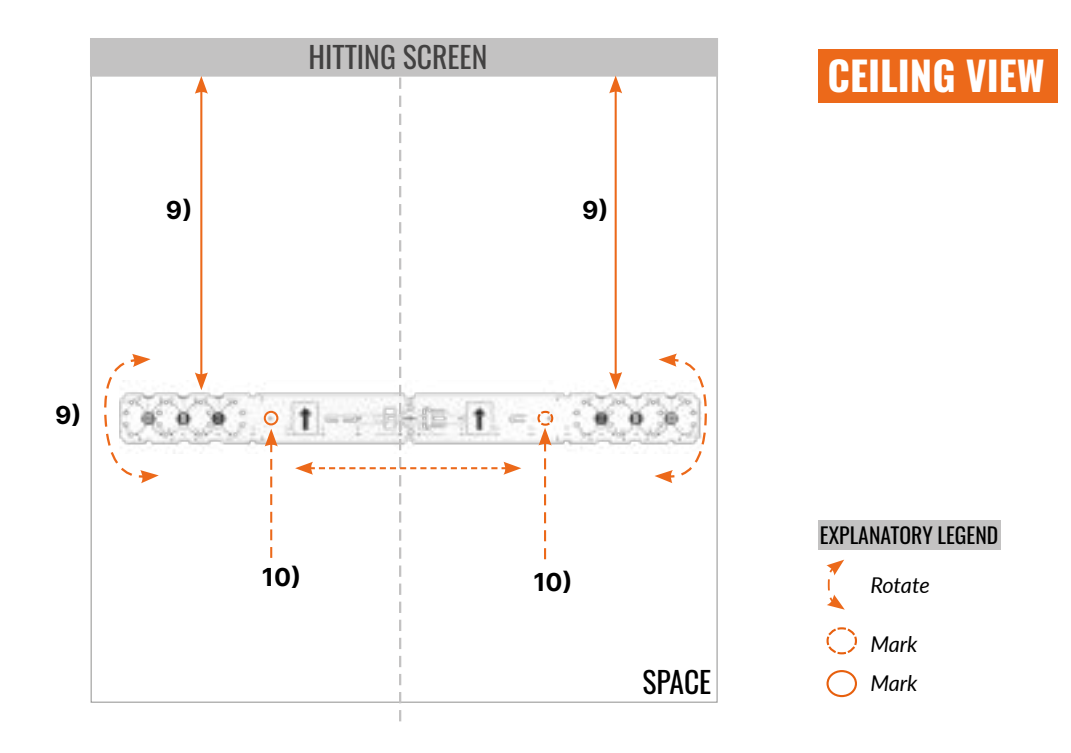

**11.** Gently place your Trackman iO onto a blanket or towel with the back of the device facing up.

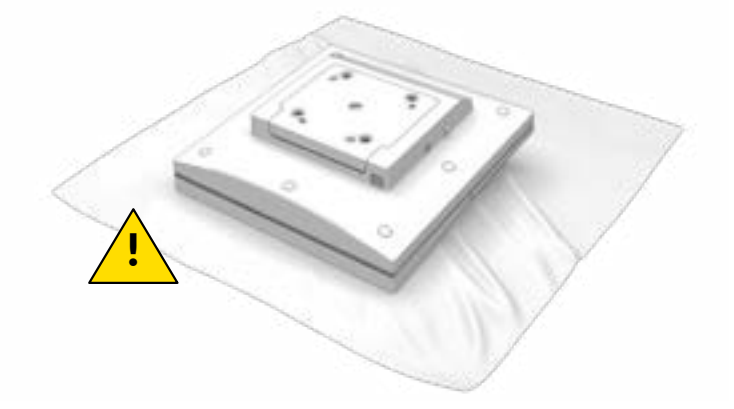

**IMPORTANT** Do not remove the protective foil on the front cover until instructed.

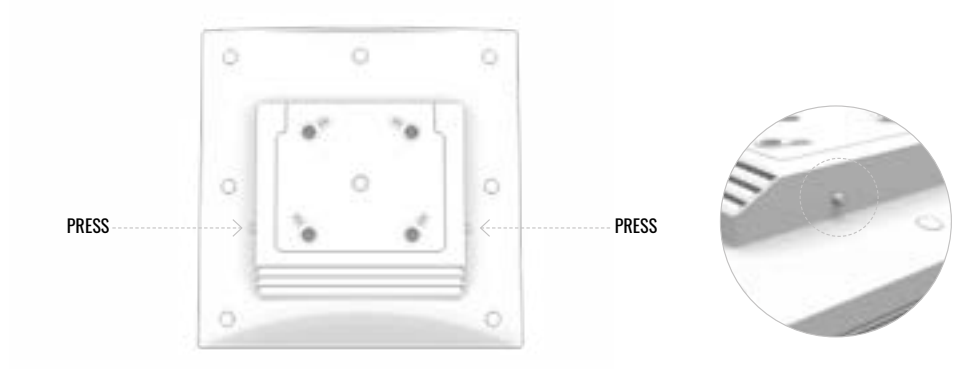

**12.** Remove the ceiling bracket from the back of your **Trackman iO** by simultaneously pressing the two release buttons/pins on each side of the bracket housing.

- **13.** The placement of the two Trackman iO's on the mounting bracket is depending of the Space width. Use the markings for install types I, II & III on the mounting bracket for placement of the Trackman iO ceiling bracket.
- 14. Mark the **CEILING SURFACE** through the 2 × 4pcs pill-shaped holes of the **MOUNTING BRACKET**.

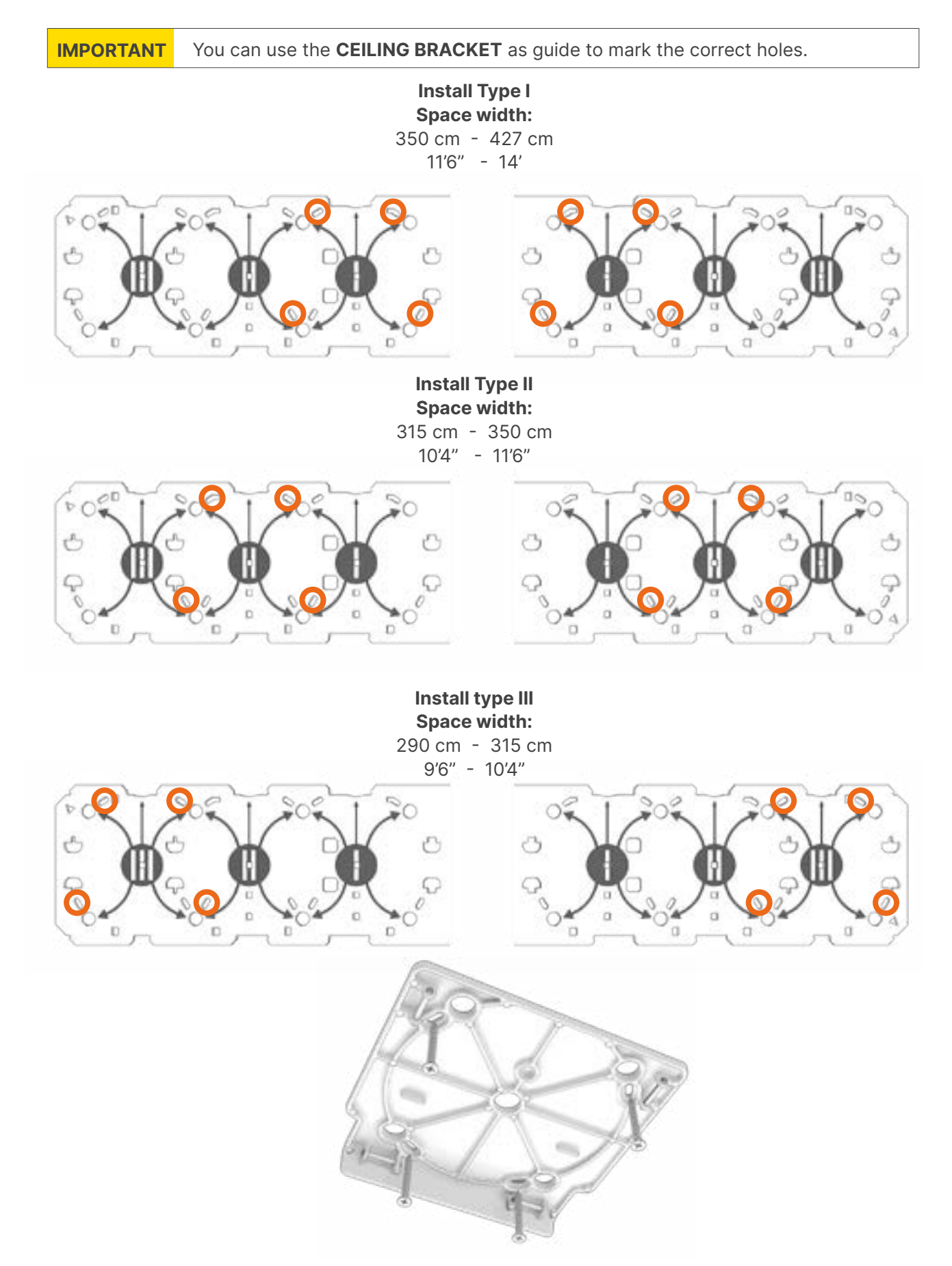

- **14.** Rotate the "mounting bracket", so the 10pcs markings you made in the ceiling can be seen.
- 15. If required, drill the marked 8pcs. holes. For the ceiling bracket\*
- 16. If required, drill the marked 2pcs. holes. For the mounting bracket\*
- 17. Rotate the mounting bracket back again to be parallel with the **HITTING SCREEN**.
- 18. Check the arrows on the mounting bracket facing downwards and towards the HITTING SCREEN

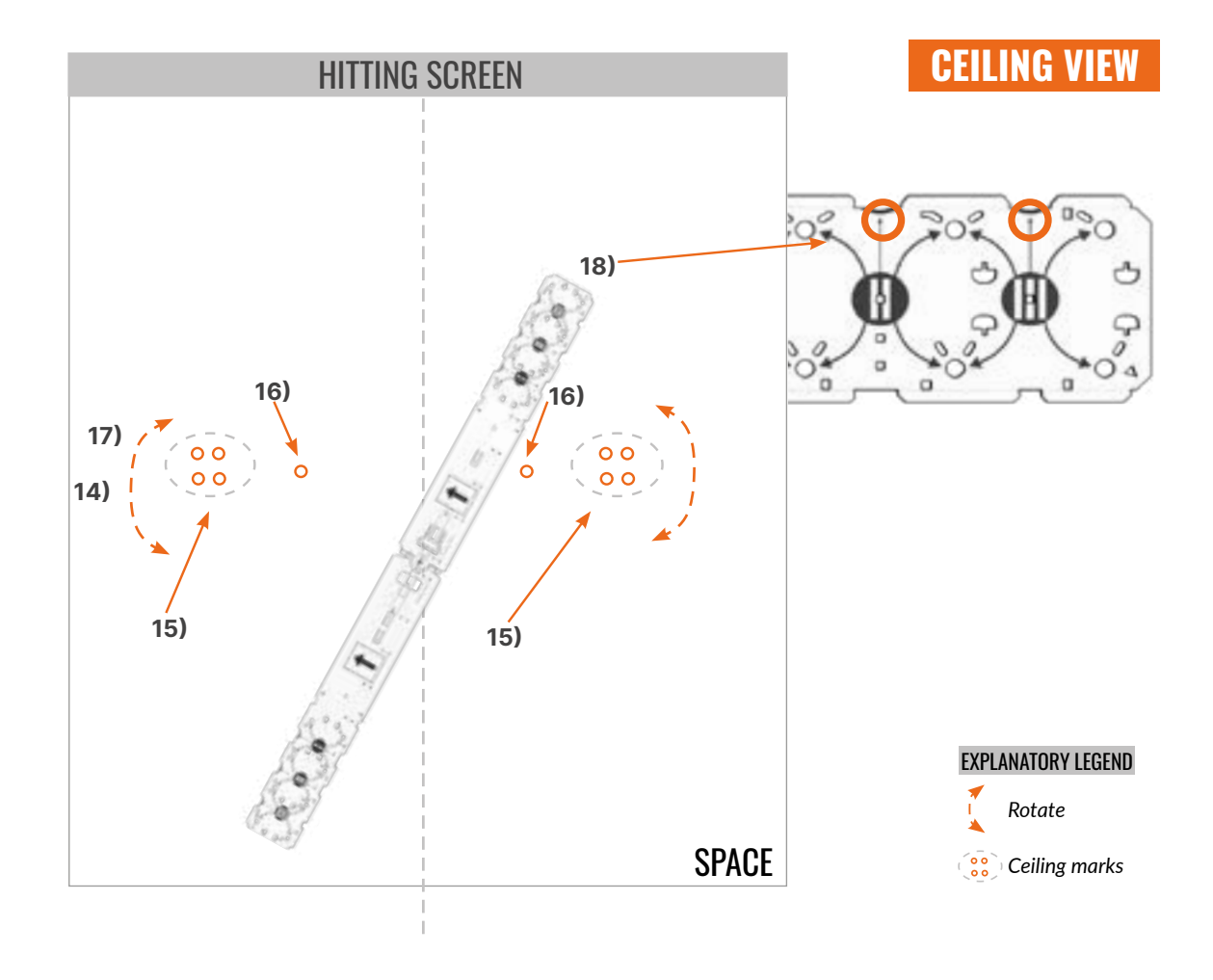

# TRACKMAN 10

19. Mount the Mounting bracket using two screws. \*

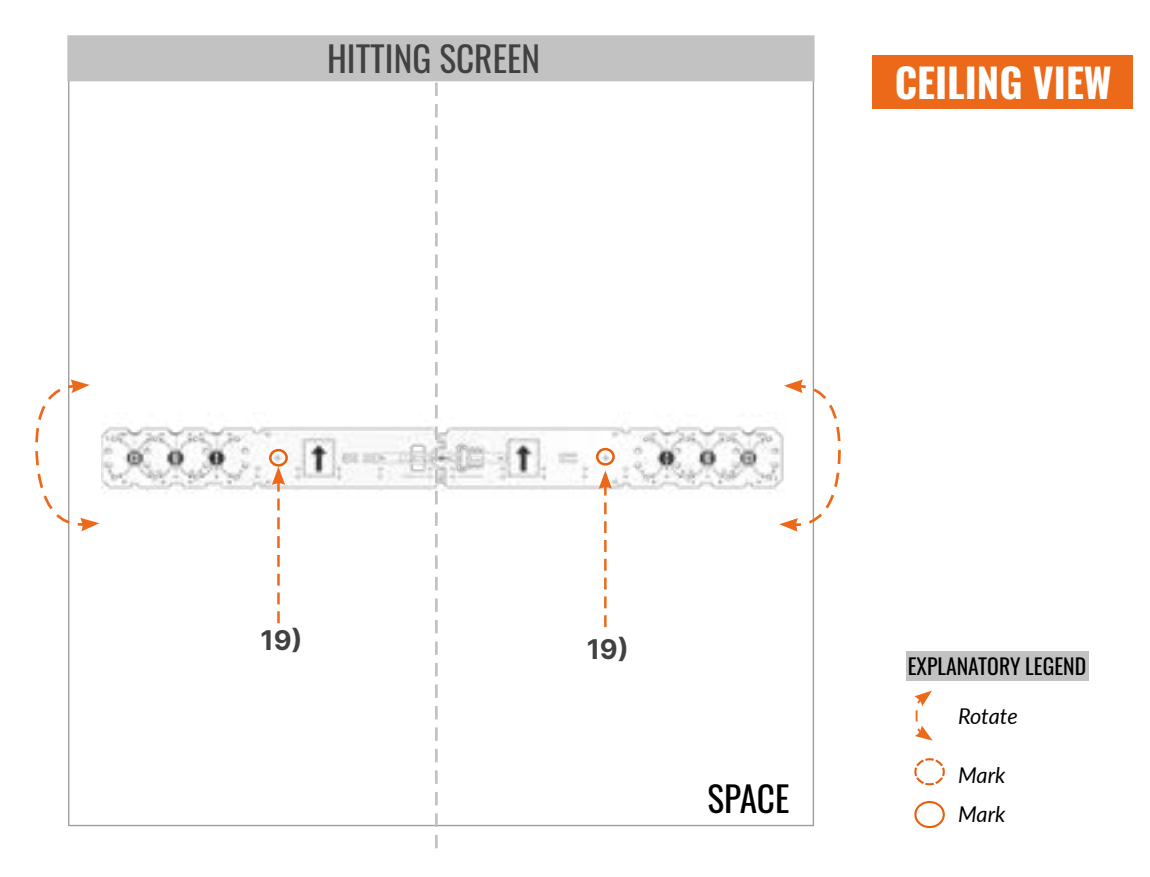

20. Mount the **Trackman iO** Ceiling brackets on the ceiling through the Mounting bracket using eight screws and the pill-shaped slots. Before tightening the screws\*, adjust the bracket as needed to make sure it is mounted parallel to the **HITTING SCREEN**. Do not overtighten.

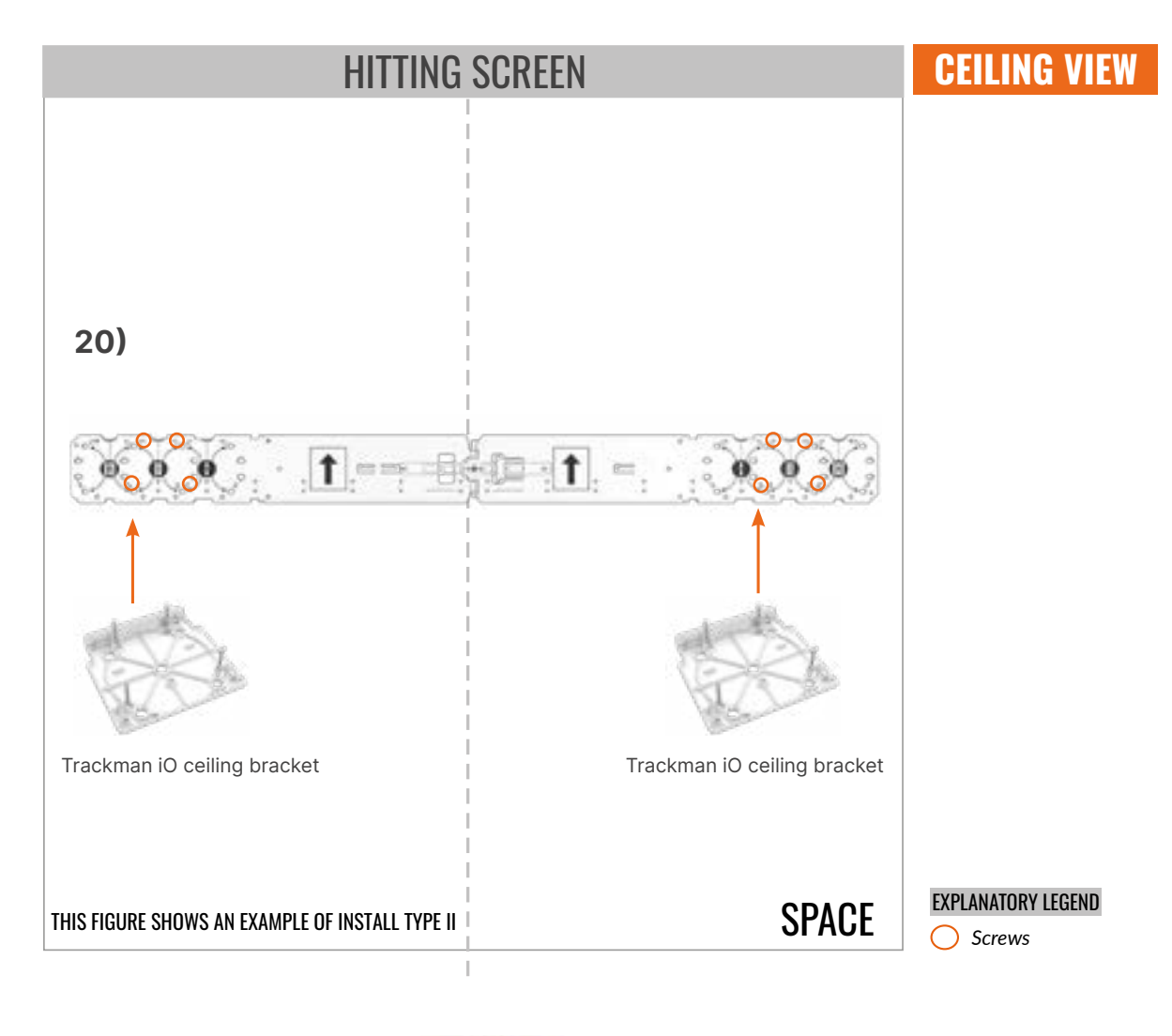

Ensure the **CEILING BRACKETS** are in level and aligned with the **HITTING SCREEN**.

# TRACKMAN 10

21. Mount the Center cover using 4 screws. Align center cover edge to cut-out in bracket

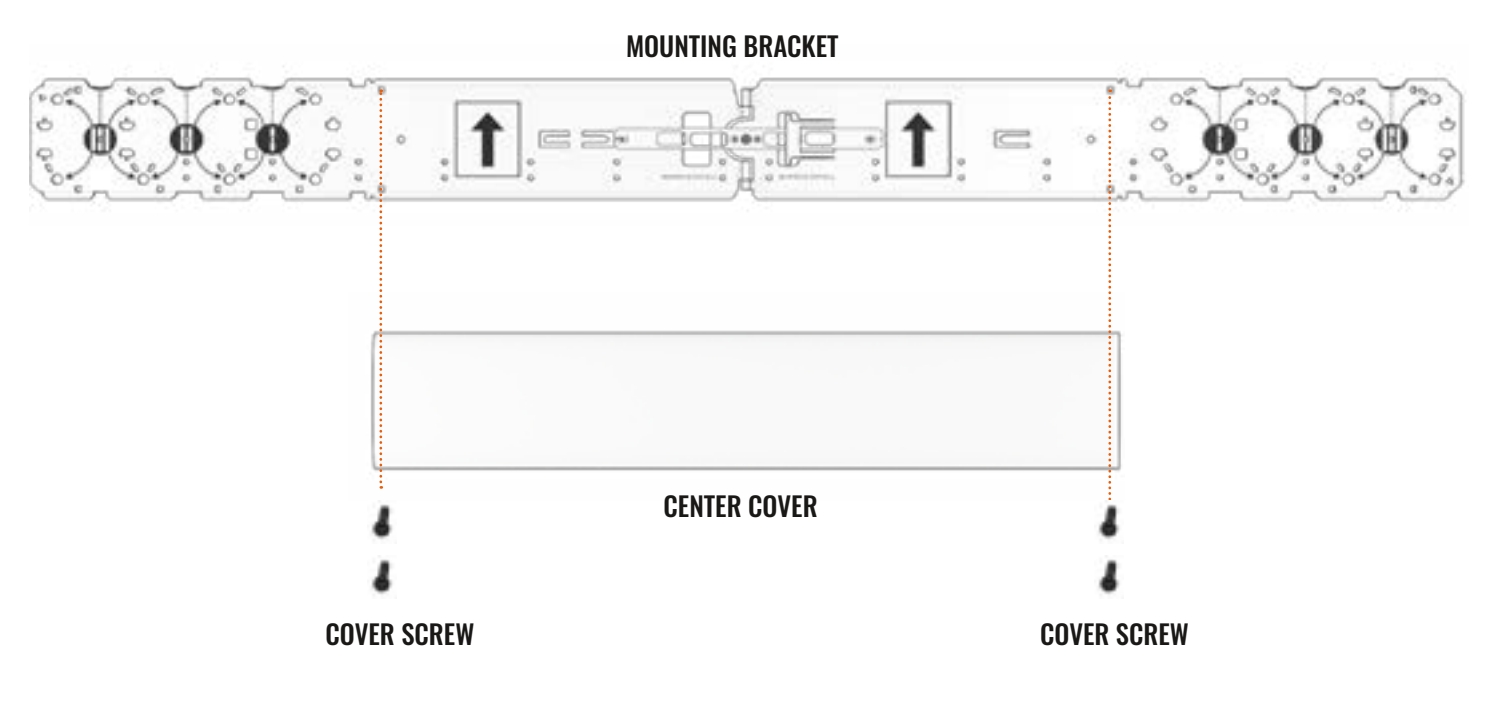

Align center cover edge to cut-out in bracket.

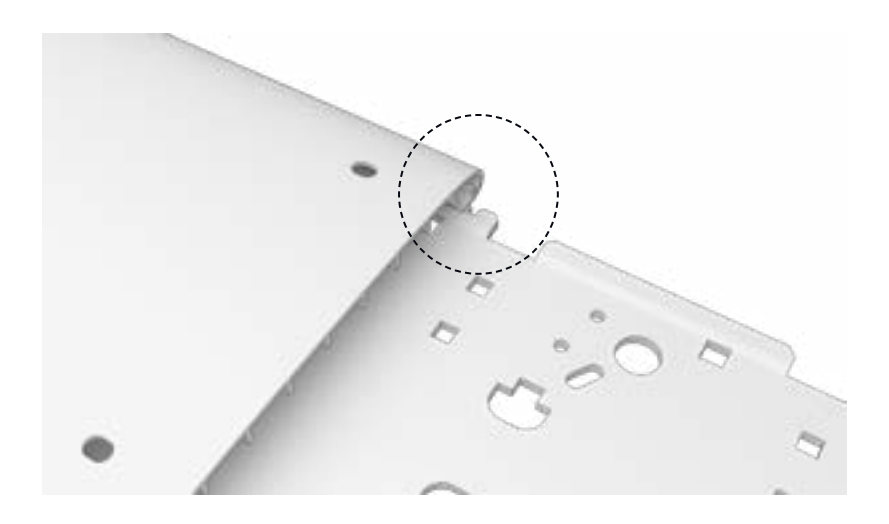

22. Mount the Spacer Covers and End Covers according the installation type as of shown below

### Install Type I

Slide the End Cover into the medium Spacer Cover for install Type I. Do it for both End Covers.

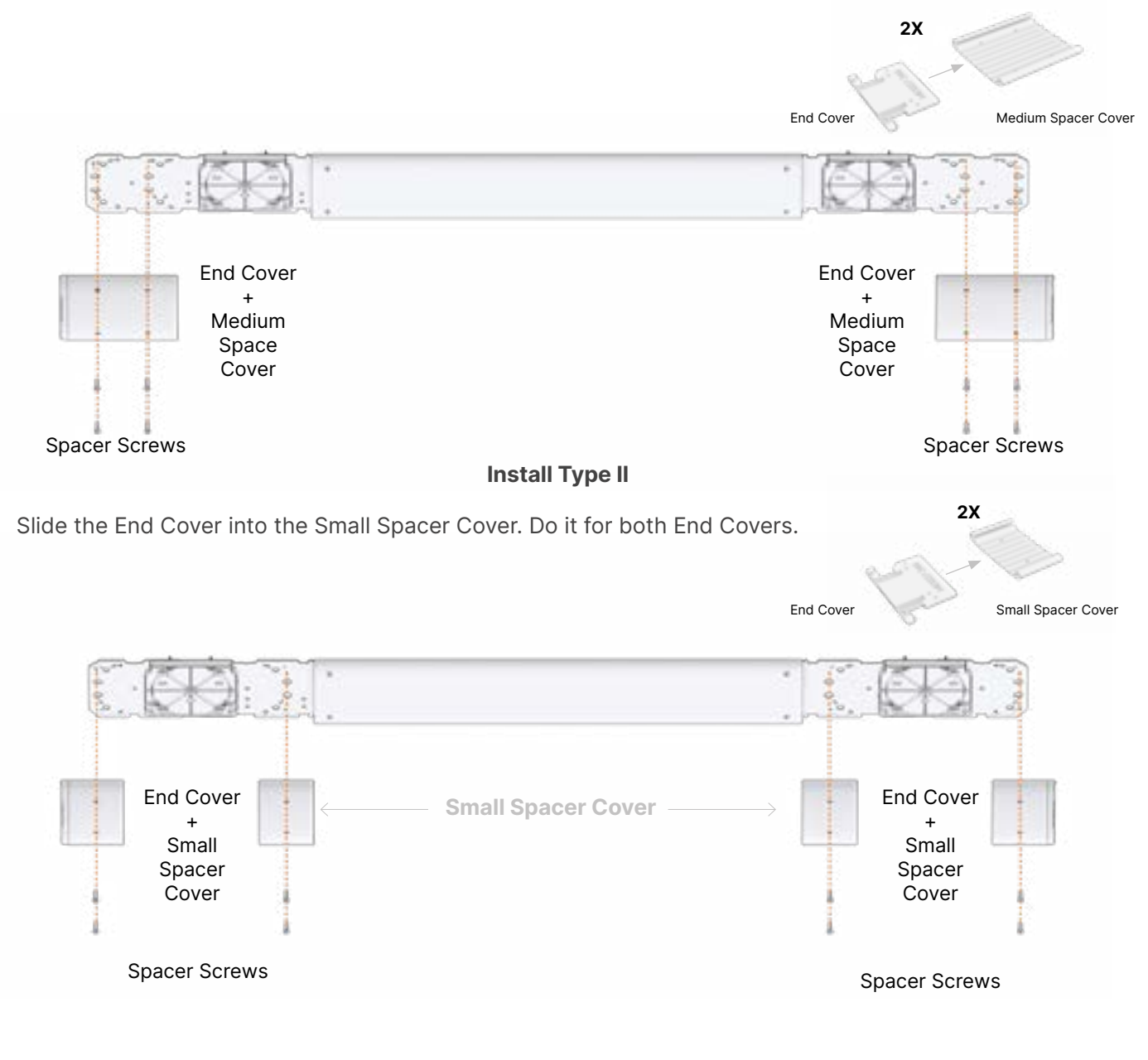

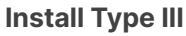

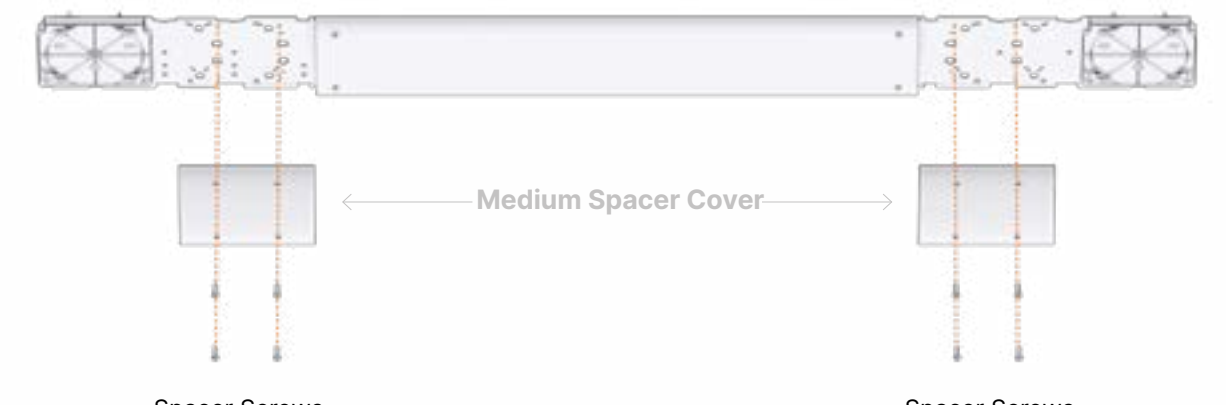

Spacer Screws

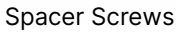

**23.** Using both hands, mount your **Trackman iO** by lifting it at an angle toward the **CEILING BRACKET** and pushing it lightly in place until you hear a click. Do not let go of the unit until you are sure the lock has engaged.

| HITTING SCREEN | EILING                                                                               |
|----------------|--------------------------------------------------------------------------------------|
| IMPORTANT      | Hold the <b>Trackman iO</b> carefully in both hands when mounting it in the bracket. |

24. Ensure your Trackman iO 's is in Level and aligned with the HITTING SCREEN.
Now it's time to complete the installation.
Skip ahead to the "Powering up your Trackman iO" section in page 35.

#### YOUR INSTALLED SIMULATOR ROOM

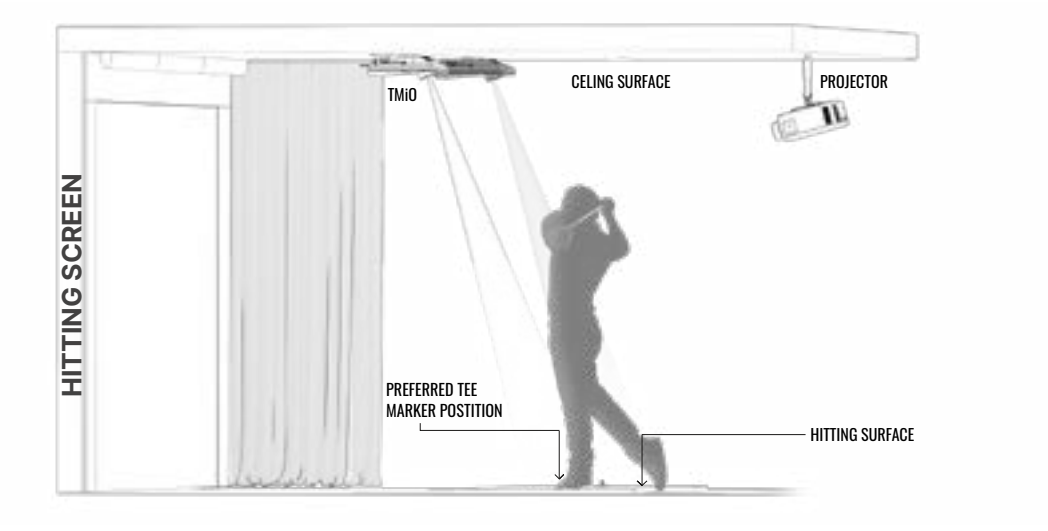

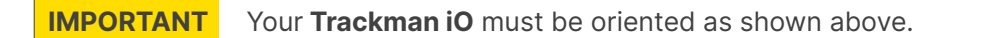

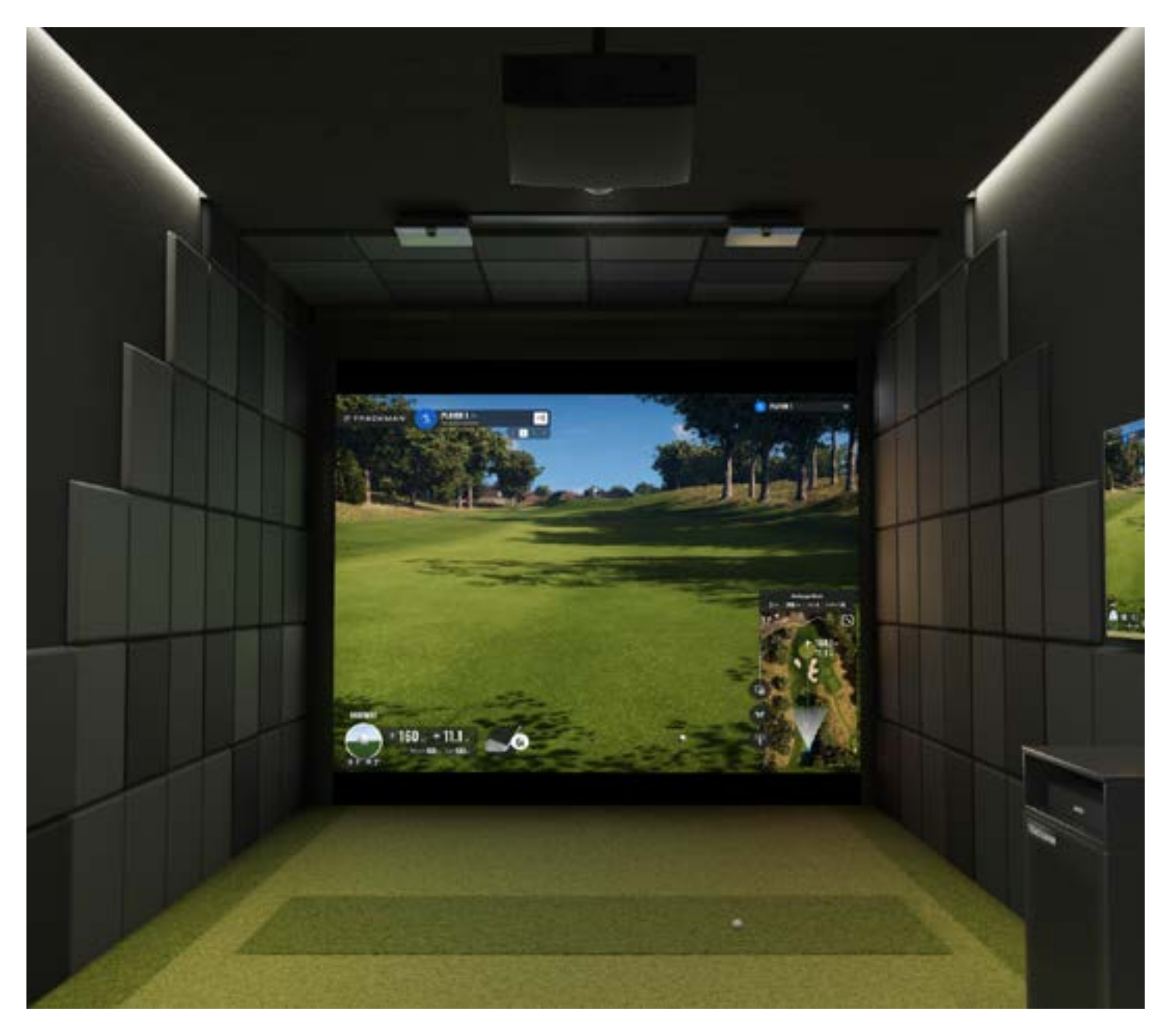

# MOUNTING TYPE B

# **INSTALLATION PROCESS**

**BEFORE YOU BEGIN:** The following steps will show you how to use your preferred **tee marker** location to determine the proper position of the **VESA mount (100×100)** on the **CEILING SURFACE**. For best results, the adjustable pole/bracket on the VESA mount should be set to the recommended of installation table. Please read these instructions carefully and double-check your measurements to ensure they are within the guidelines. **RECOMMENDED: This process is best performed by two people.** 

| Whichever mounting type you choose, both the <b>Trackman iO</b> and floor must be level.<br>An installed <b>Trackman iO</b> or a floor that is not level will affect its performance and posi- |
|----------------------------------------------------------------------------------------------------|
| tion of Tee Area. If the floor is not level, TPS will inform to hold the calibration board in level position while calibrating.                                                                |
|                                                                                                    |

- 1. Find the half width of the Space. Mark (e.g with tape) center line on the **HITTING SURFACE** from the **HITTING SCREEN** to the entrance of the **Space**.
- Place the tee marker on the center line at the preferred tee/ball distance on the HITTING SURFACE, at least 260cm/8'6" from the HITTING SCREEN. If your HITTING SURFACE allows, use the provided tees to fix the position of the tee markers. (Tee and Tee markers can be found in the Trackman iO box)

**IMPORTANT** Do not remove the tee marker until the entire installation process is complete.

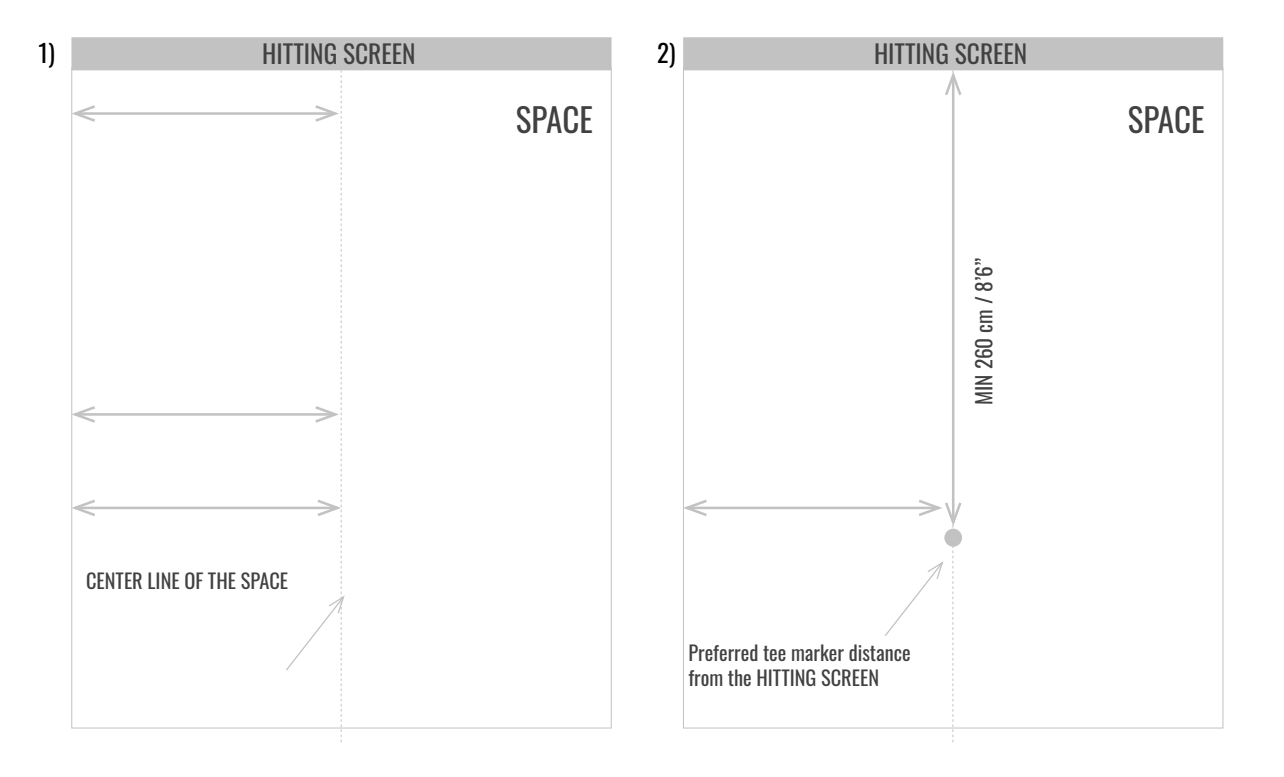

# TRACKMAN 10

- 3. Assembling of the "mounting bracket".
  - A) Unfold the mounting bracket.

B) Slide the support plate to align the four screw holes in the mounting bracket and fasten with the 4 screws.

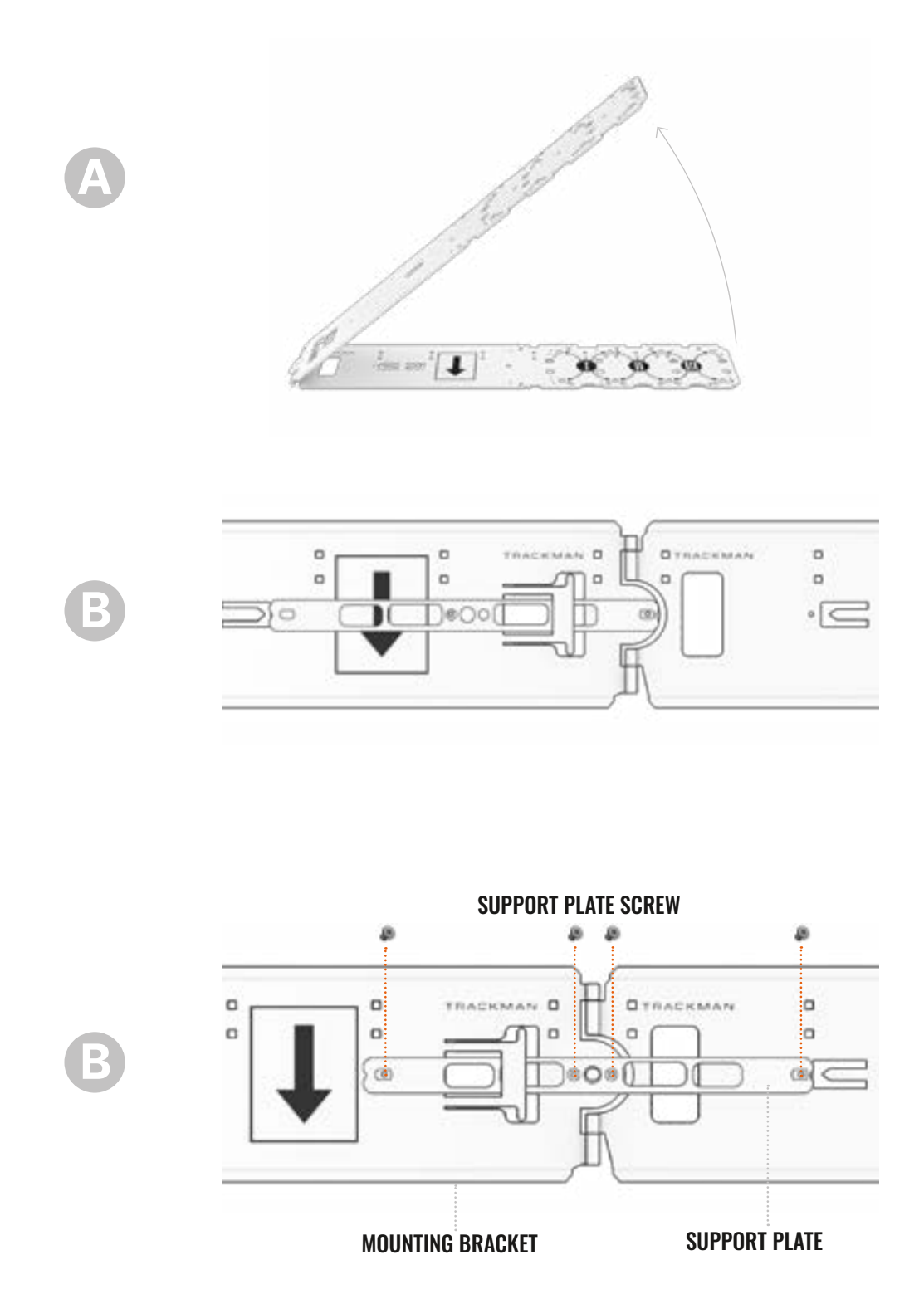

# The following Installation shows an example of Install Type II

4. Place the Mounting bracket so the center hole is crossing the centerline of the Space, on the HITTING SURFACE and parallel to the HITTING SCREEN. The Tee marker must be between the Mounting bracket and the HITTING SCREEN.

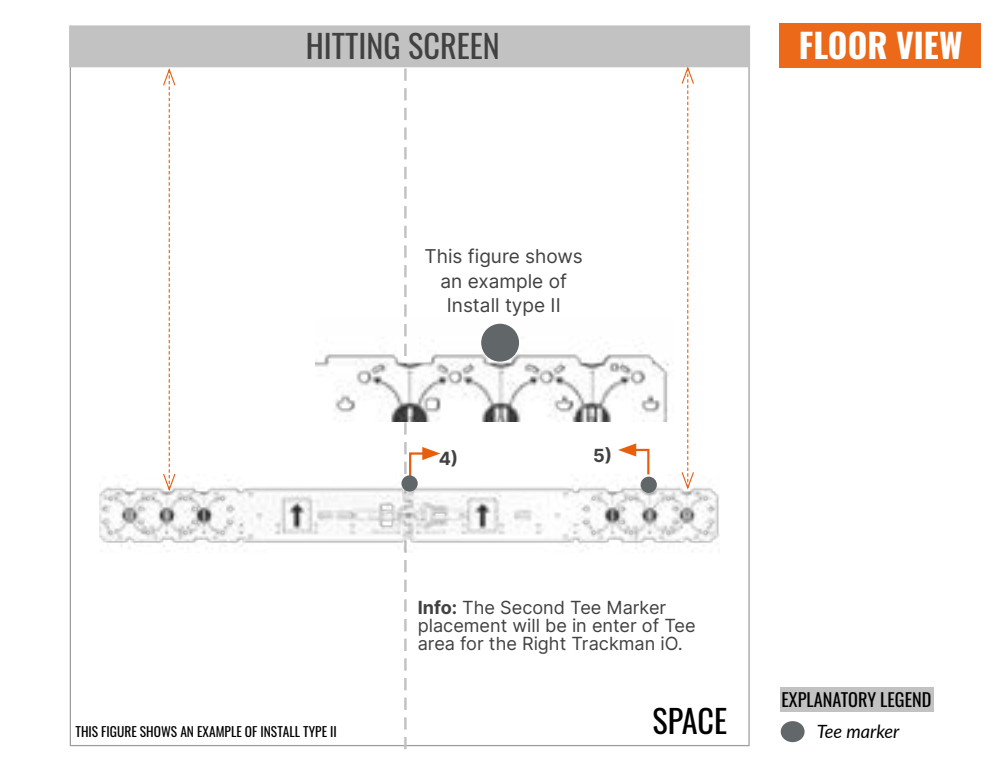

5. Place the other Tee marker in front of the required install Type I, II or III on the Mounting Bracket.

6. From the center of the tee marker, measure 107 cm / 3'6" (Recommended) in the direction of the target point on the **HITTING SCREEN/**net. Mark this spot with an X. This spot represents the center of the VESA mount that will be installed on the ceiling directly above.

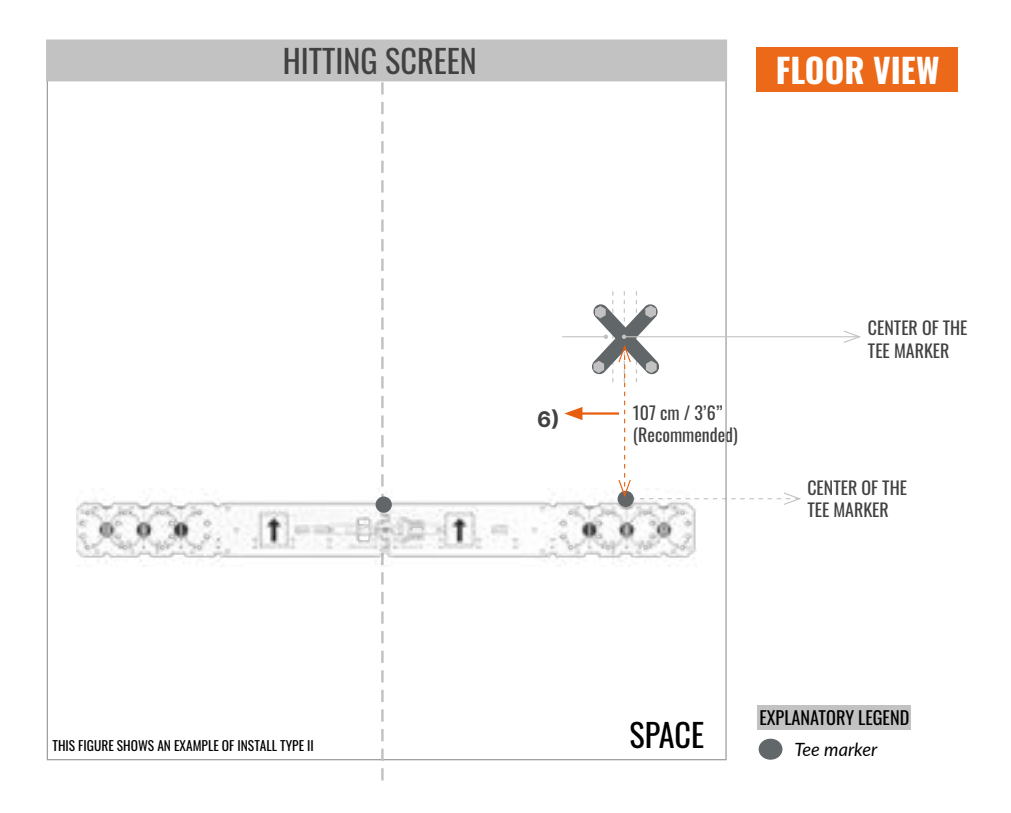

7. Now climb the ladder until you can comfortably and safely reach the CEILING SURFACE. Use a plumb line (see NOTE below) extending between the CEILING SURFACE and the HITTING SURFACE to identify the spot on the CEILING SURFACE directly above the X you marked in Step 3. Mark this spot on the CEILING SURFACE with an X.

**NOTE:** A plumb line, also called a plumb bob, is a length of line or string with a weight attached to the bottom, usual- ly with a pointed tip. It is used as a vertical reference line. You may also use a laser level. (If you do not have access to either of these tools, you may use a heavy-duty tape measure; hold the end of the tape to the **CEILING SURFACE**, then extend the case to the **HITTING SURFACE**. If using this method, you should also use a level to ensure the tape is vertical.)

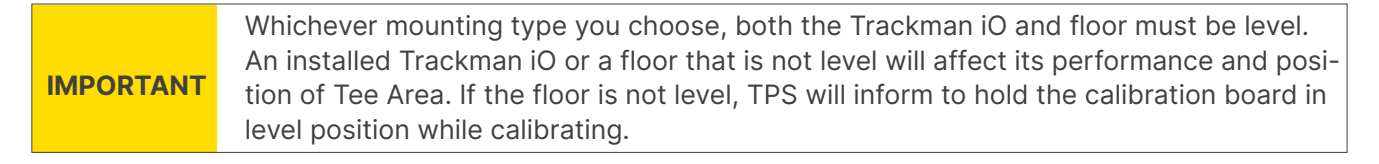

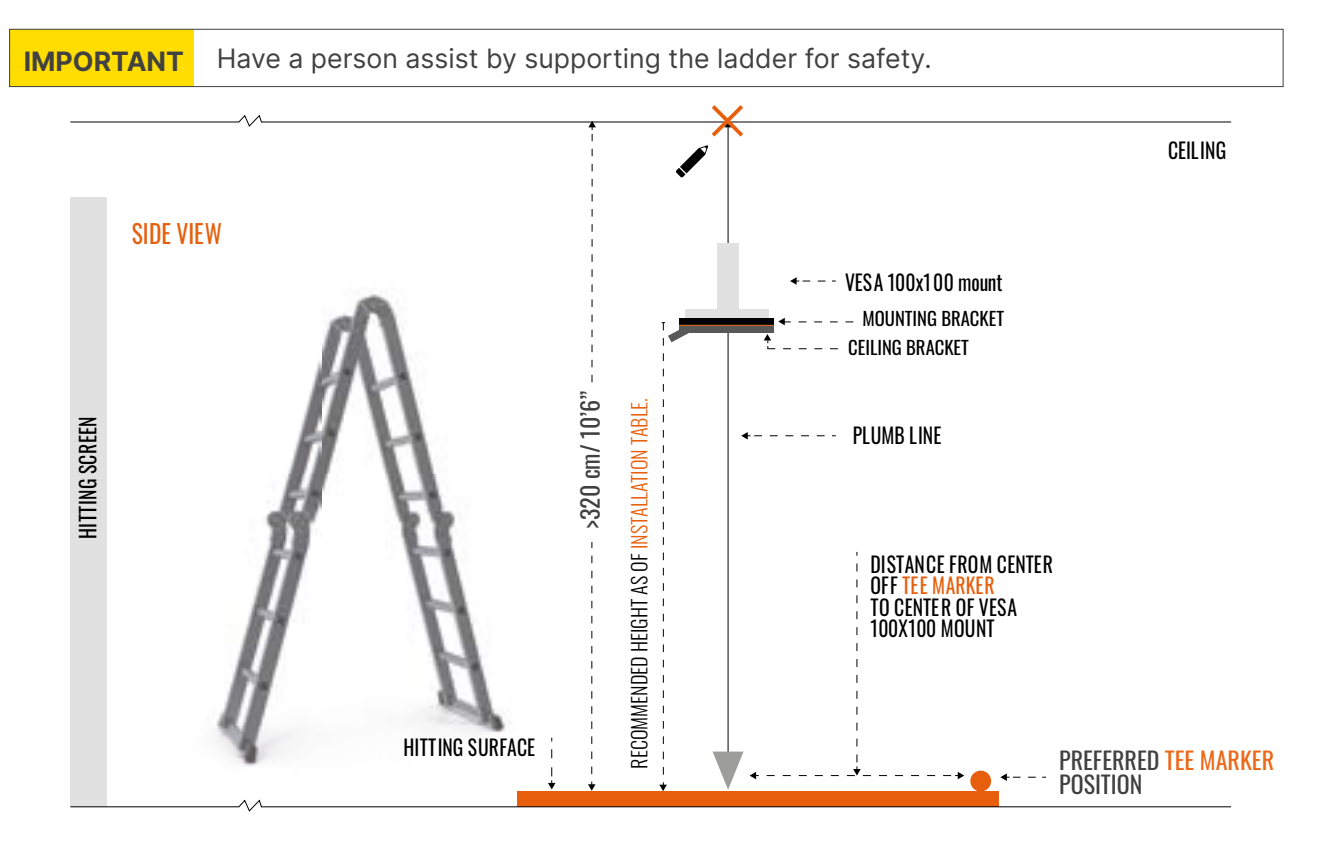

8. Hold the Mounting bracket against the **CEILING SURFACE** so the "X" you drew in Step 7 is positioned in the squared center hole of the decided install type I, II or III.

**NOTE:** Make sure the Mounting bracket is parallel to the **HITTING SCREEN**.

9. Mark a X in the opposite square center hole in INSTALL TYPE I, II OR III

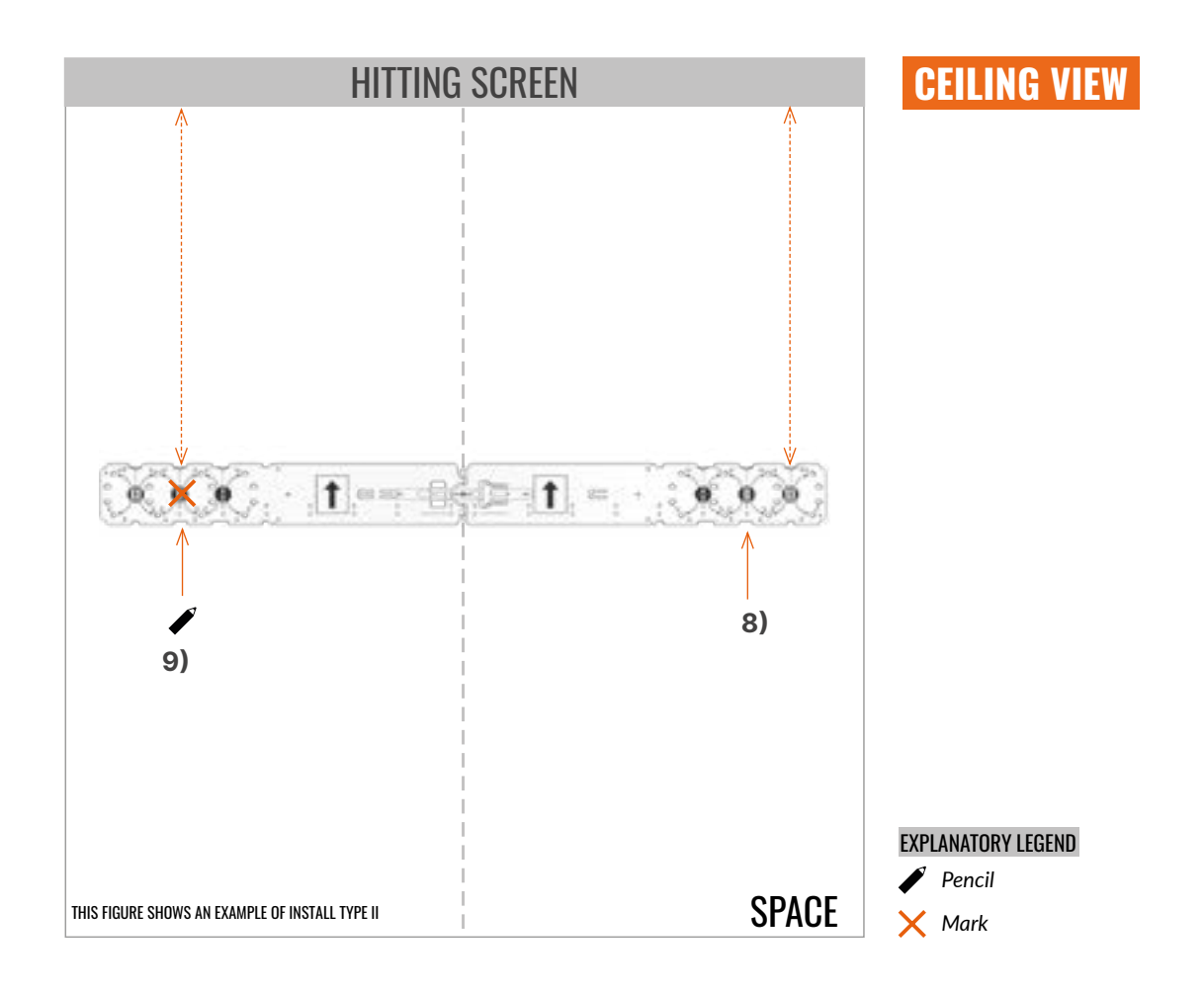

**10.** Position the bases of the **VESA MOUNTS** on the **CEILING SURFACE** so that the center of the adjustable pole extends from the center of the X you marked in Step 7 and Step 9. Attach the bases of the **VESA MOUNTS** to the **CEILING SURFACE** following manufacturer's instructions.

**11.** Adjust the pole on the VESA mount so that the bracket that attaches to your Trackman iO is set to the recommended mounting found in the installation table\*.

\*See the screw recommendation's table on Page 5

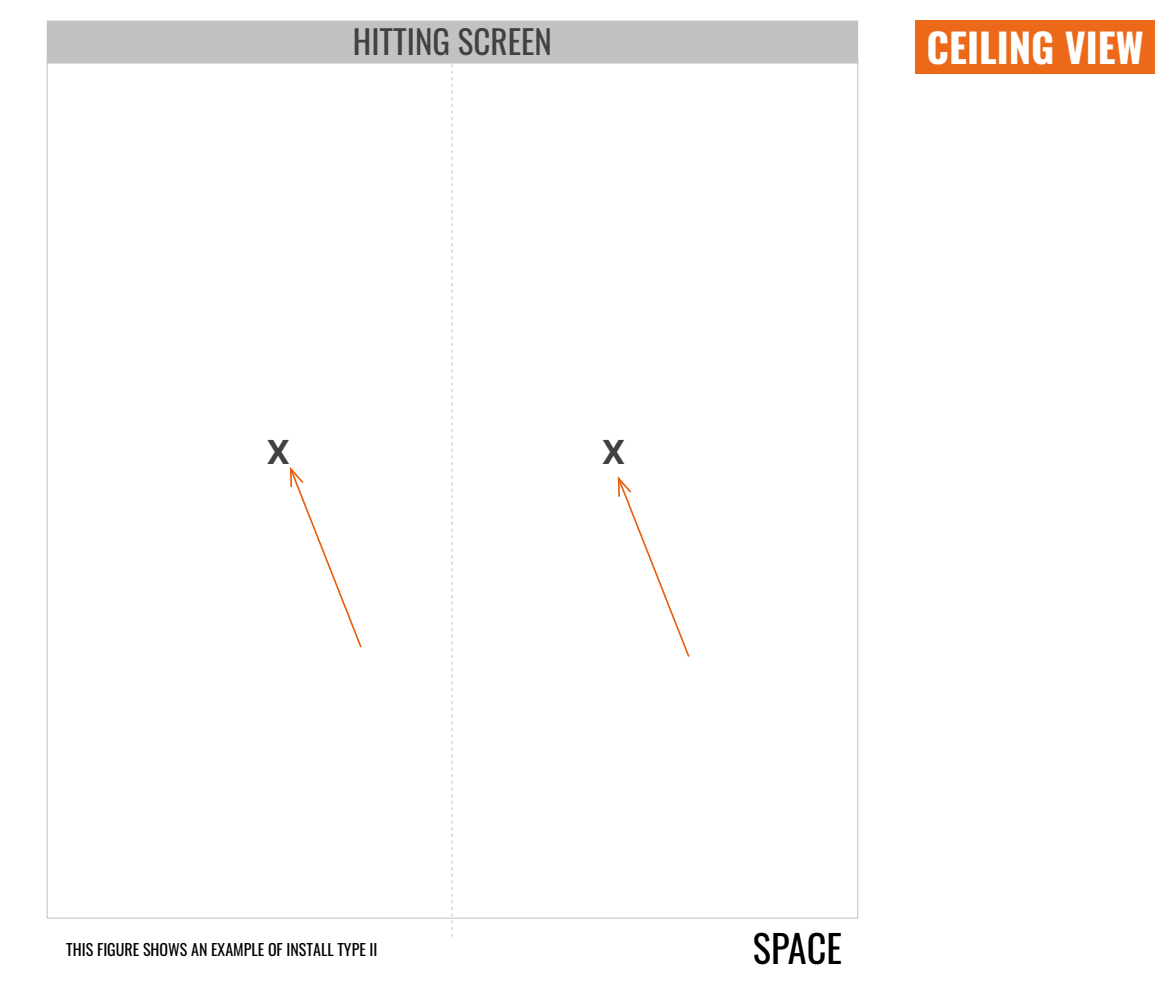

**12.** Gently place your Trackman iO onto a blanket or towel with the back of the device facing up.

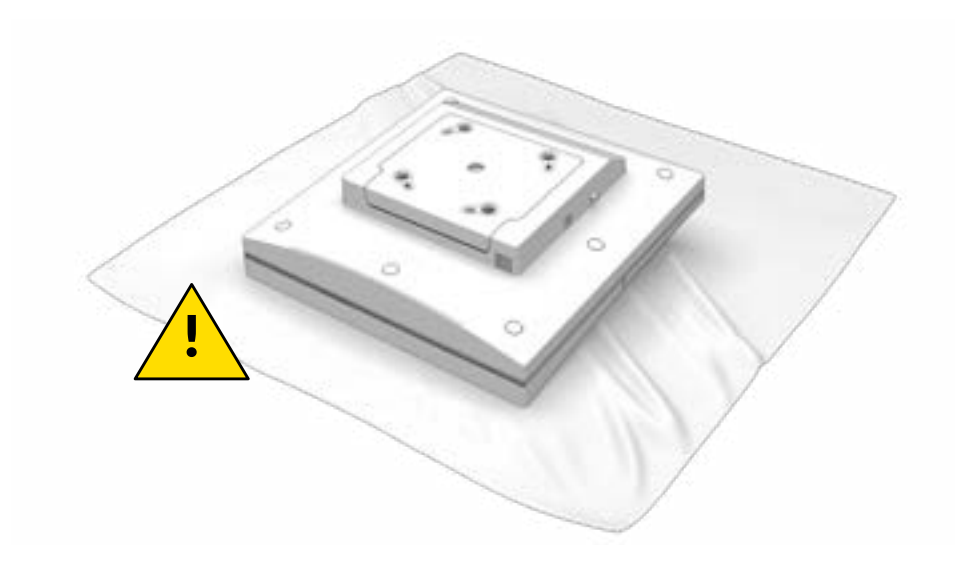

**13.** Mount the Center cover using 4 screws. Align center cover edge to cut-out in bracket.

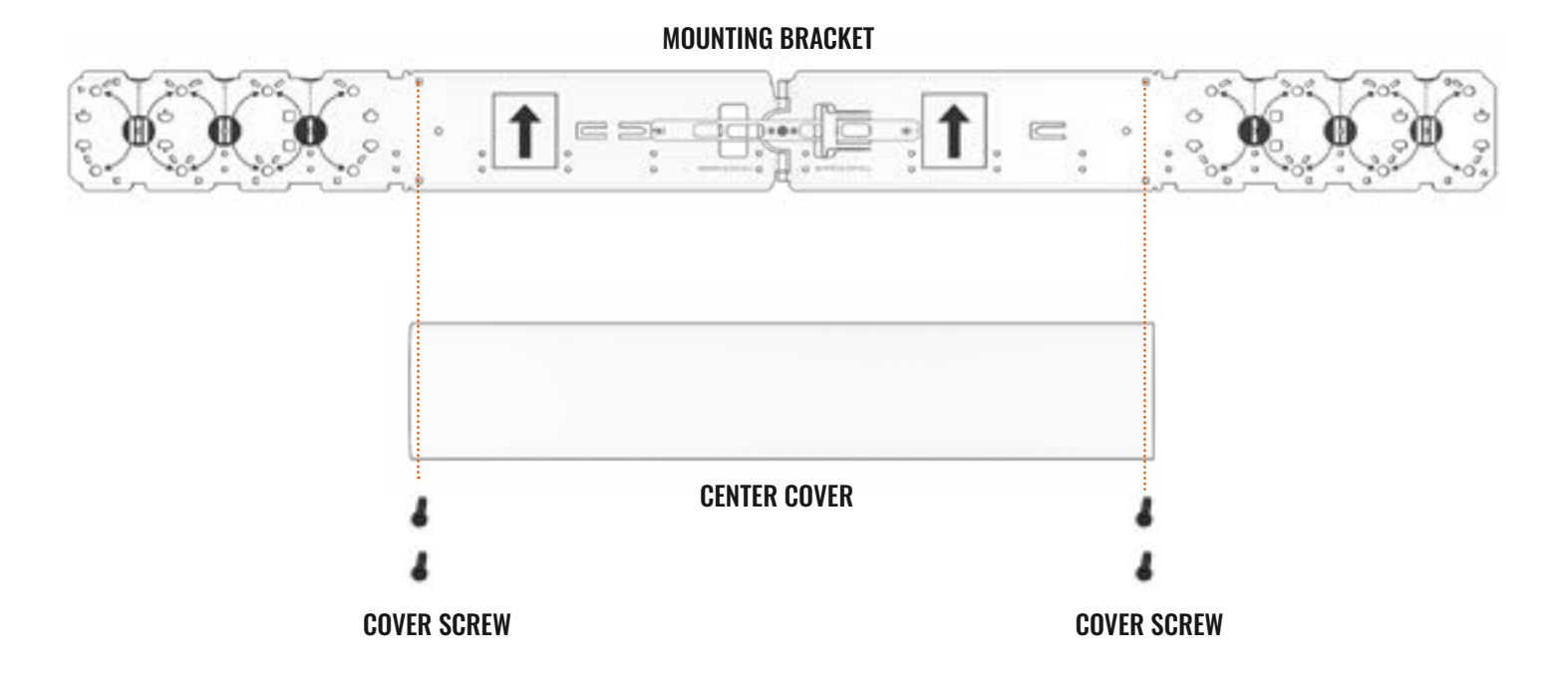

Align center cover edge to cut-out in bracket.

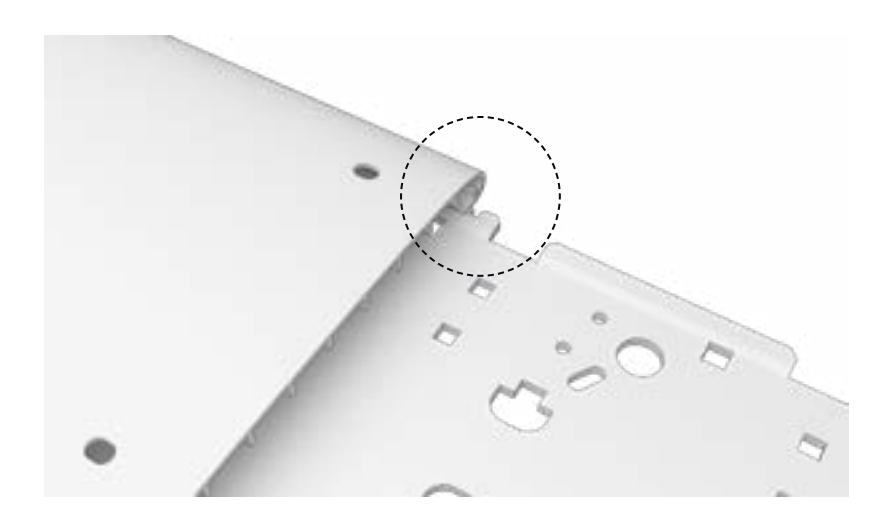

14. Mount the Spacer Covers and End Covers according the installation type as of shown below

### Install Type I

Slide the End Cover into the medium Spacer Cover for install Type I. Do it for both End Covers.

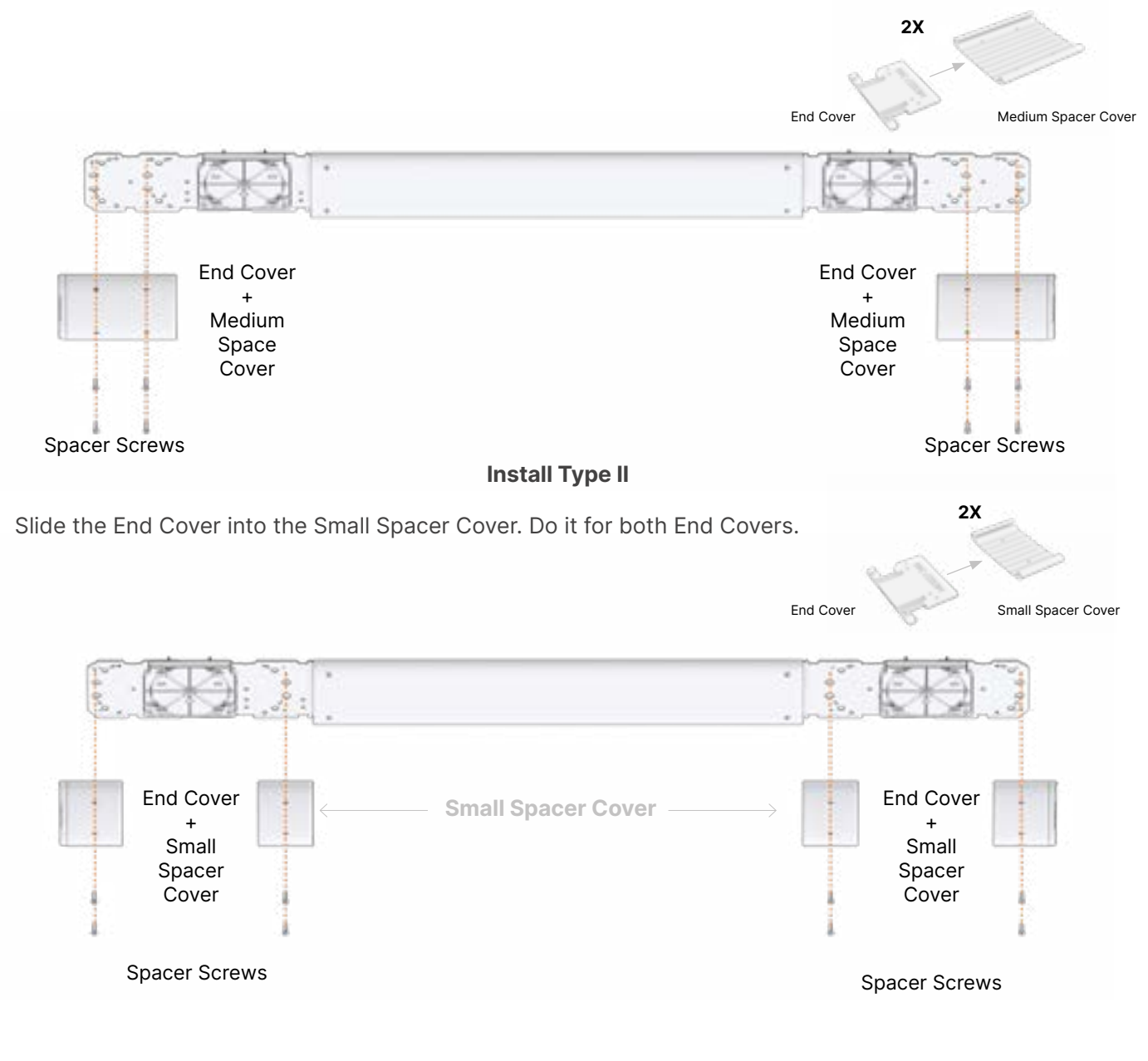

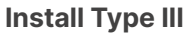

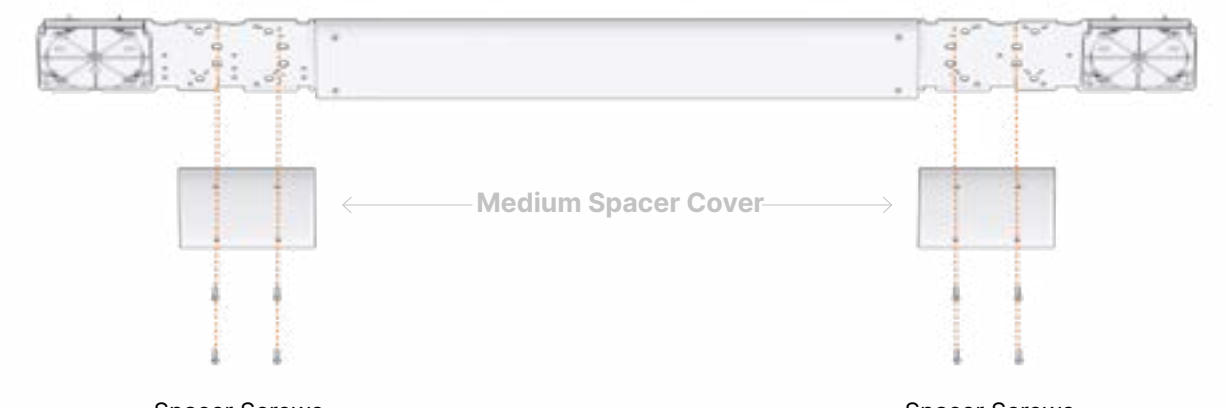

Spacer Screws

Spacer Screws

# TRACKMAN 10

15. Mount both Trackman iO units with M6 screws through the mounting bracket as shown below\*.

IMPORTANT

Have 2 persons assist you fastening the 4pcs M6 screws while holding the **Trackman iO** and the **MOUNTING BRACKET.** 

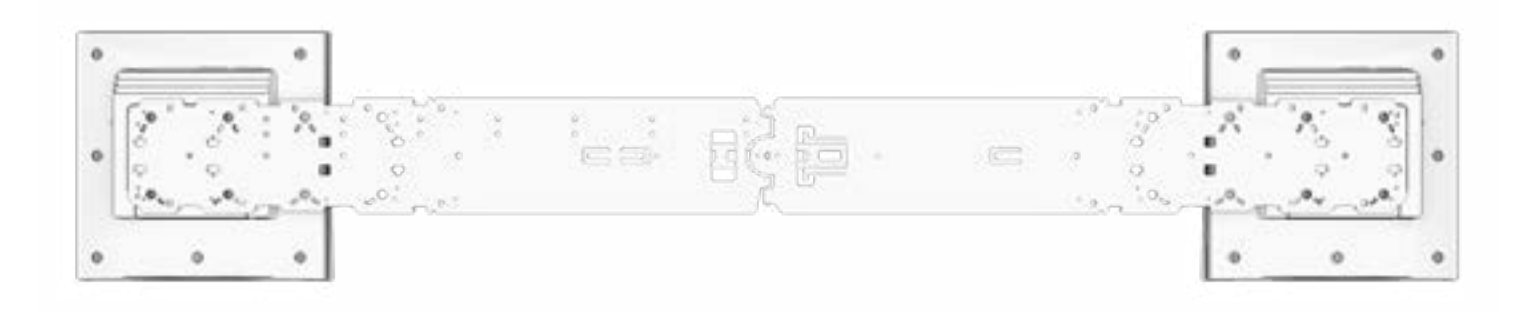

Ensure the **CEILING BRACKET** is level and your **Trackman iO** is aligned with the **HITTING SCREEN**.

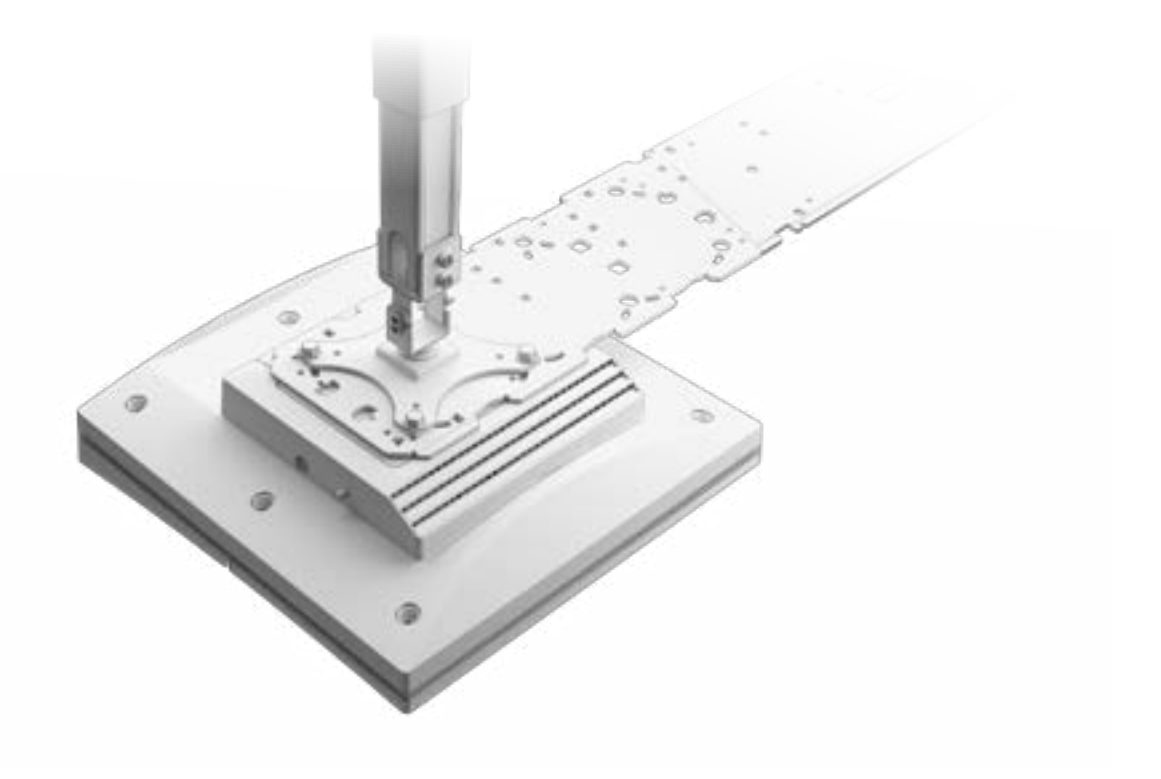

\*This is an example of type III positioning

# YOUR INSTALLED SIMULATOR ROOM

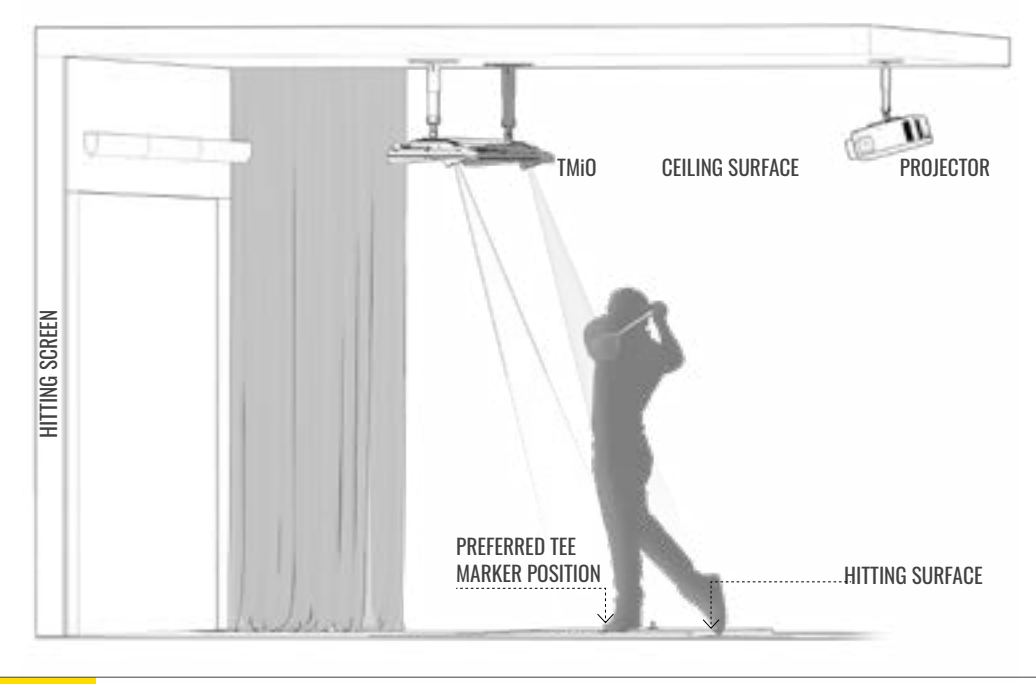

# **IMPORTANT** Your **Trackman iO** must be oriented as shown above.

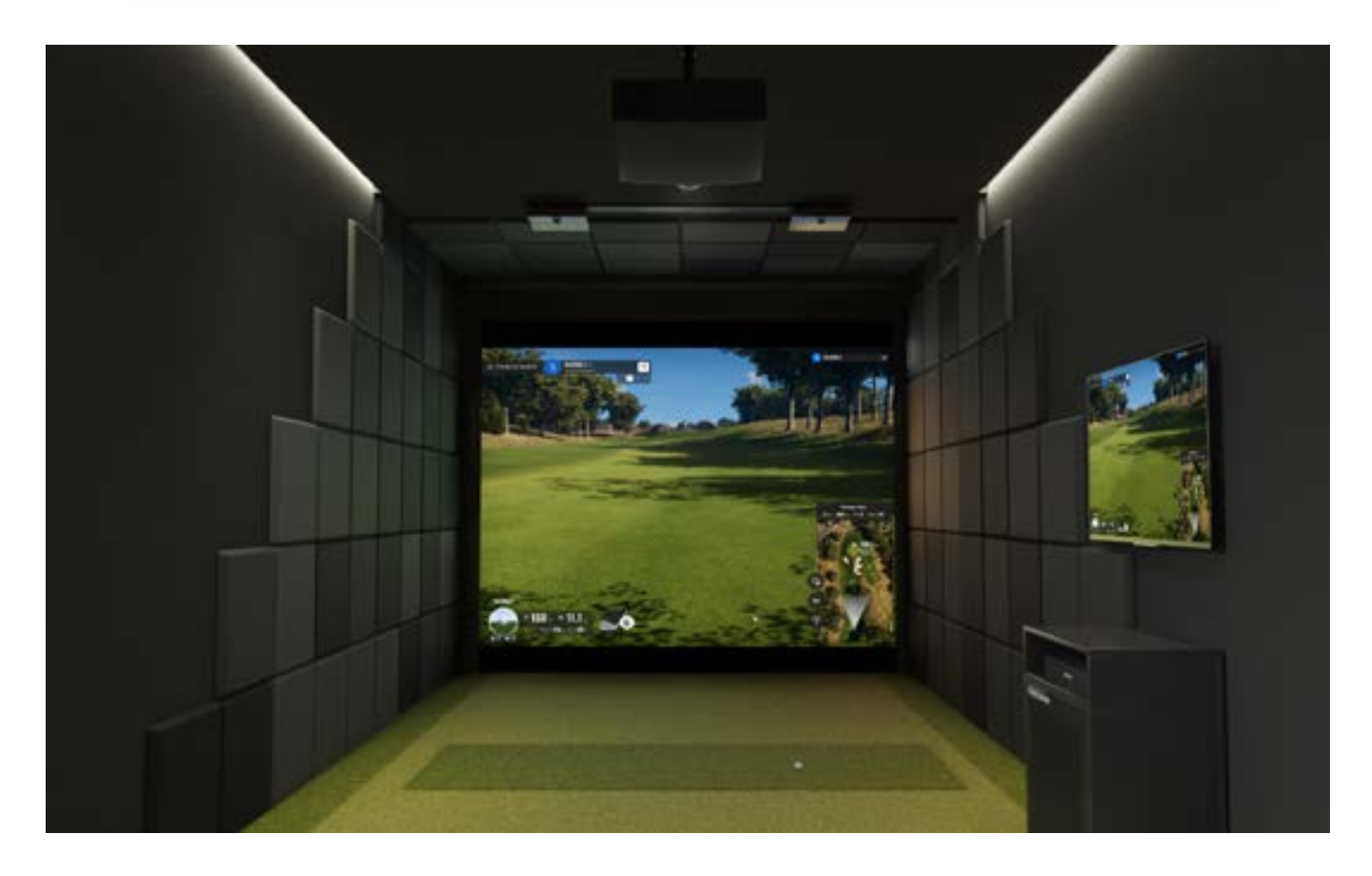

16. Now it's time to complete the installation. Skip ahead to the "Powering up your Trackman iO" section.

# TRACKMAN 10

# **POWERING UP YOUR TRACKMAN iO**

1. Once your **Trackman iO** is securely mounted, plug the **ethernet cable** into the ethernet port.

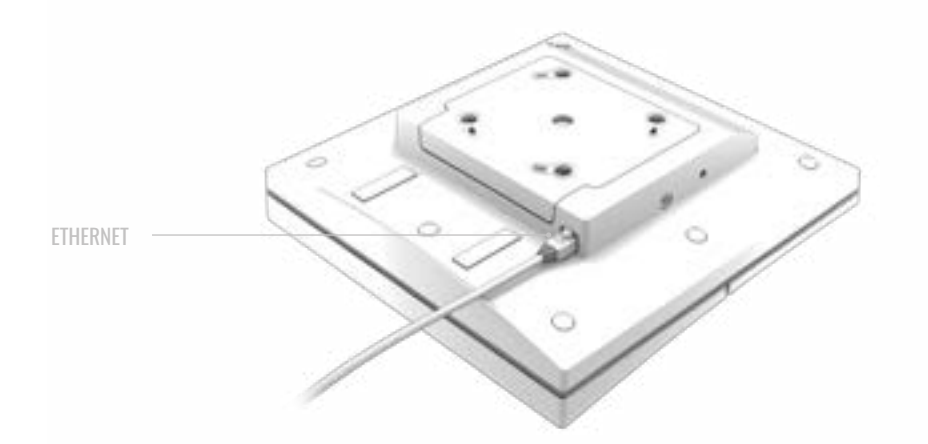

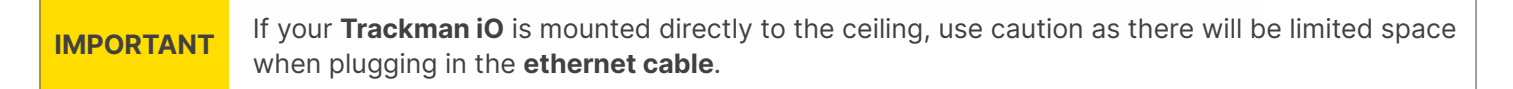

- 2. Connect the AC/DC power adapter to your Trackman iO.
  - Connect mains powercable to **AC/DC adapter**.
  - $\circ$  Place the adapter on the shelf of the **Trackman iO**  $oldsymbol{0}$ .
  - Plug the DC connector into DC power plug on the side of **Trackman iO** 2.
  - Make sure the adapter is fastened to your **Trackman iO** by the Velcro strips.

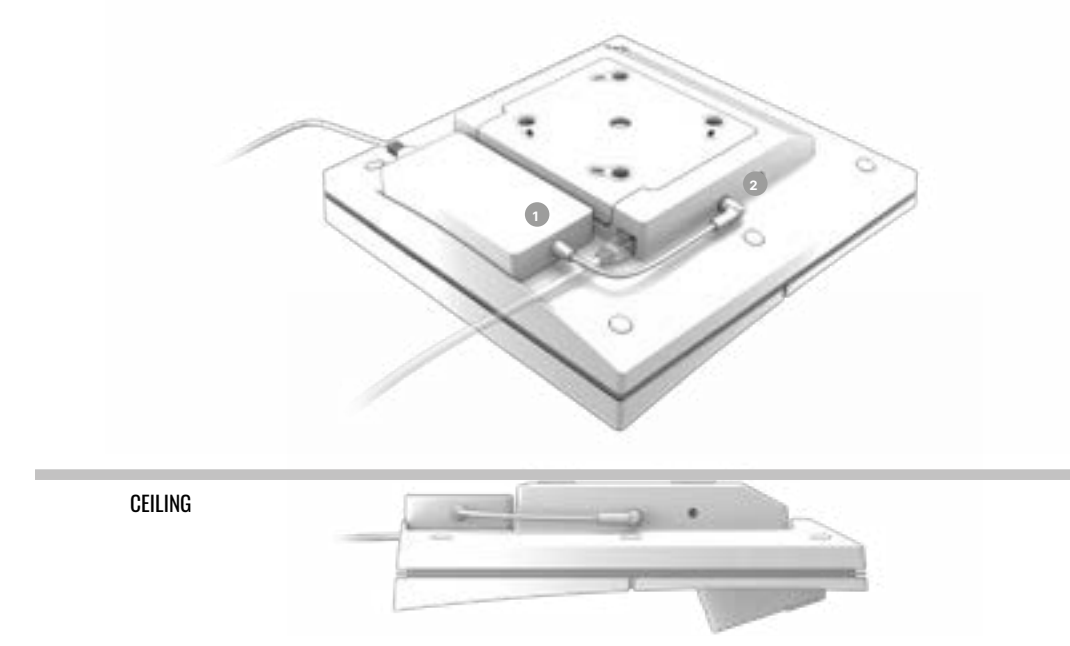

**IMPORTANT** Be sure to disconnect and remove the **AC/DC adapter** before unmounting the **Trackman iO**.

3. Now peel off the protective foils from the front and the lens of your **Trackman iO.** You can now also remove the **tee marker** from the **TEE AREA**.

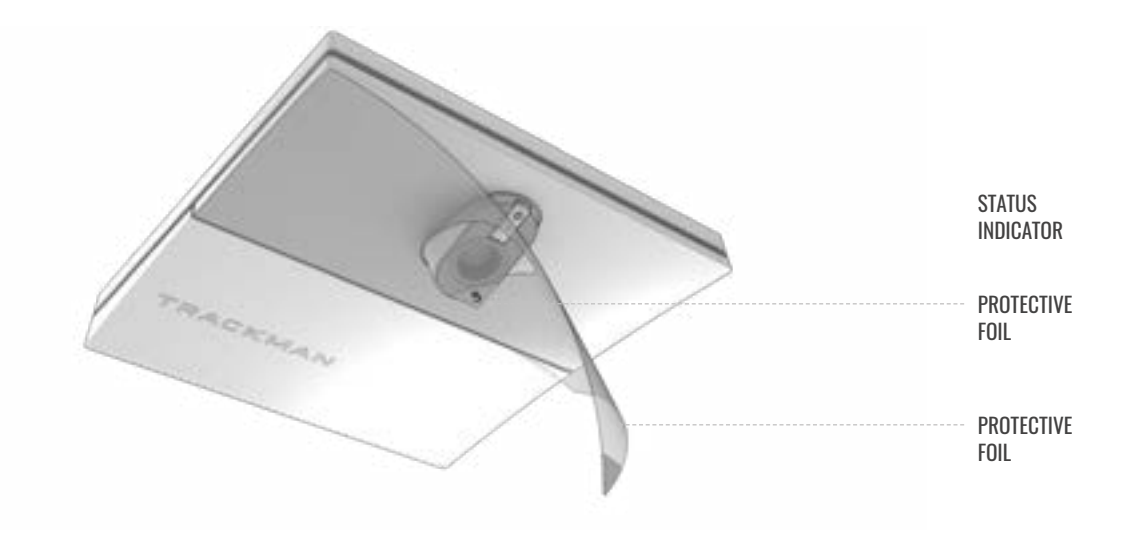

**4.** Connect the power plug from the **AC/DC adapter** into an appropriate outlet and your **Trackman iO** will turn on. The status indicator lights will display the current status as shown in Table 3.

### State

| Booting                   | Blinking green     |  |
|---------------------------|--------------------|--|
| Ready (no PC connected)   | Pulsating green    |  |
| Active (PC/TPS connected) | Solid green        |  |
| Recovery mode             | Blinking green/red |  |
| No Network connection     | Blinking yellow    |  |
| Error                     | Blinking red       |  |

Table 3. The Trackman iO status indicator

# **MOUNTING SCREWS RECOMMENDATION**

| Туре     | Number | Diameter | Lenght | Screw head<br>height/Diam  | Mount             | Environment                                    |
|----------|--------|----------|--------|----------------------------|-------------------|------------------------------------------------|
| Screws   | 8 pcs  | 4 mm     | 40 mm  | Max, 3.0mm/<br>Max, 7.00mm | Ceiling bracket*  | Ceiling mount<br>Wood, plaster and<br>concrete |
| Rawplugs | 8 pcs  | 6 mm     | 50 mm  | N/A                        | Ceiling bracket*  | Ceiling mount<br>Wood, plaster and<br>concrete |
| Screws   | 8 pcs  | 6 mm     | 12 mm  | N/A                        | Trackman iO       | VESA 100 × 100 mount<br>(Drop pole)            |
| Screws   | 3pcs   | 6 mm     | 40 mm  | Max, 3.5mm                 | Mounting bracket* | Ceiling mount<br>Wood, plaster and<br>concrete |
| Rawplugs | 3pcs   | 8 mm     | 50 mm  | N/A                        | Mounting bracket* | Ceiling mount<br>Wood, plaster and<br>concrete |

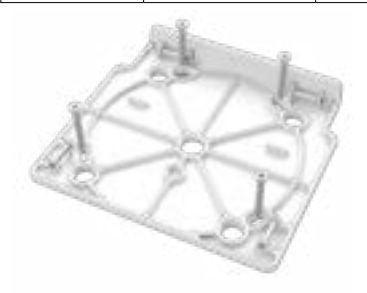

 $[\mathbf{a},\mathbf{a},\mathbf{b}]:=[\mathbf{I}]_{\mathrm{const}} = [\mathbf{I}]_{\mathrm{const}} : [\mathbf{a},\mathbf{b},\mathbf{a}]$ 

Ceiling bracket\*

Mounting bracket\*

# **PLUGGABLE EQUIPMENT**

The system can be used in both pluggable equipment type A. In both situations the socket-outlet shall be installed near the equipment, shall be easily accessible and must always include a Grounded connection.

For Pluggable Equipment Type A, the protection in the installation must be max 20A (USA, Canada, Japan), max 13A (UK, EU).

# **UPDATES AND INSTALLATION VIDEO**

Future updates of the theese instructions can be downloaded at https://www.Trackman.com/support.

Scan the QR code to watch an animated installation video. You can also find the video at www.trackman.com/support.

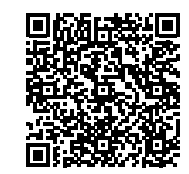

# **CONNECTING YOUR TRACKMAN iO TO A PC AND THE INTERNET**

SWITCH MUST BE MINIMUM 1GB

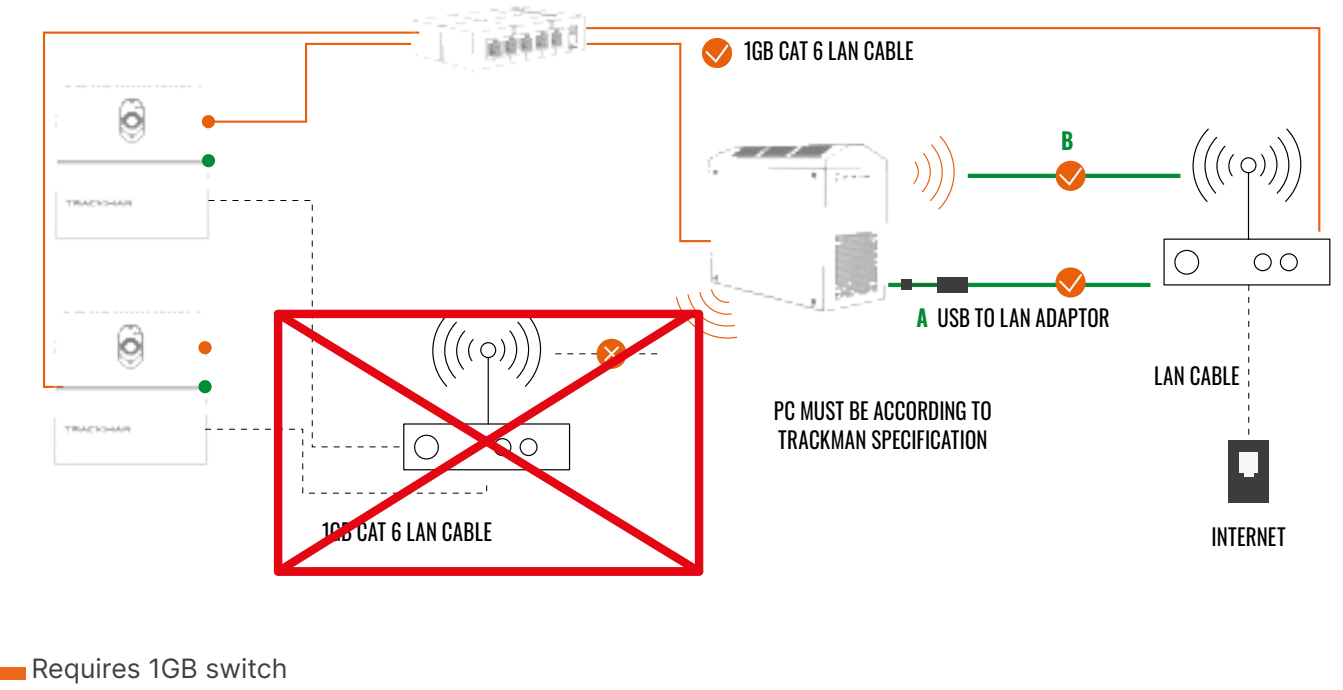

Option a

- Option b
- Do NOT setup like this

PC minimum requirements and recommended internet connection minimum upload/download. For further information visit https://www.Trackman.com/support.

**IMPORTANT** 1Gb switch and Cat 6 Lan cables not included

NOTE: CAT 6 or higher Lan Cables required.

# **TRACKMAN IO DUO INITIAL SETUP**

### **FREQUENCY GROUPS**

The two Trackman iO's must be setup to two different frequencies Groups. The Frequency Group must be setup in each Trackman iO Web Gui.

Default is Frequency Group setup to "1".

Set minimum 5 frequency Groups between the two Trackman iO to minimize interference between the two devices.

Example:

Device "1" is set up to Frequency Group "1"

Device "2" is set up to Frequency Group "5" or higher.

First login to the Trackman iO using IP address from a browser and follow:

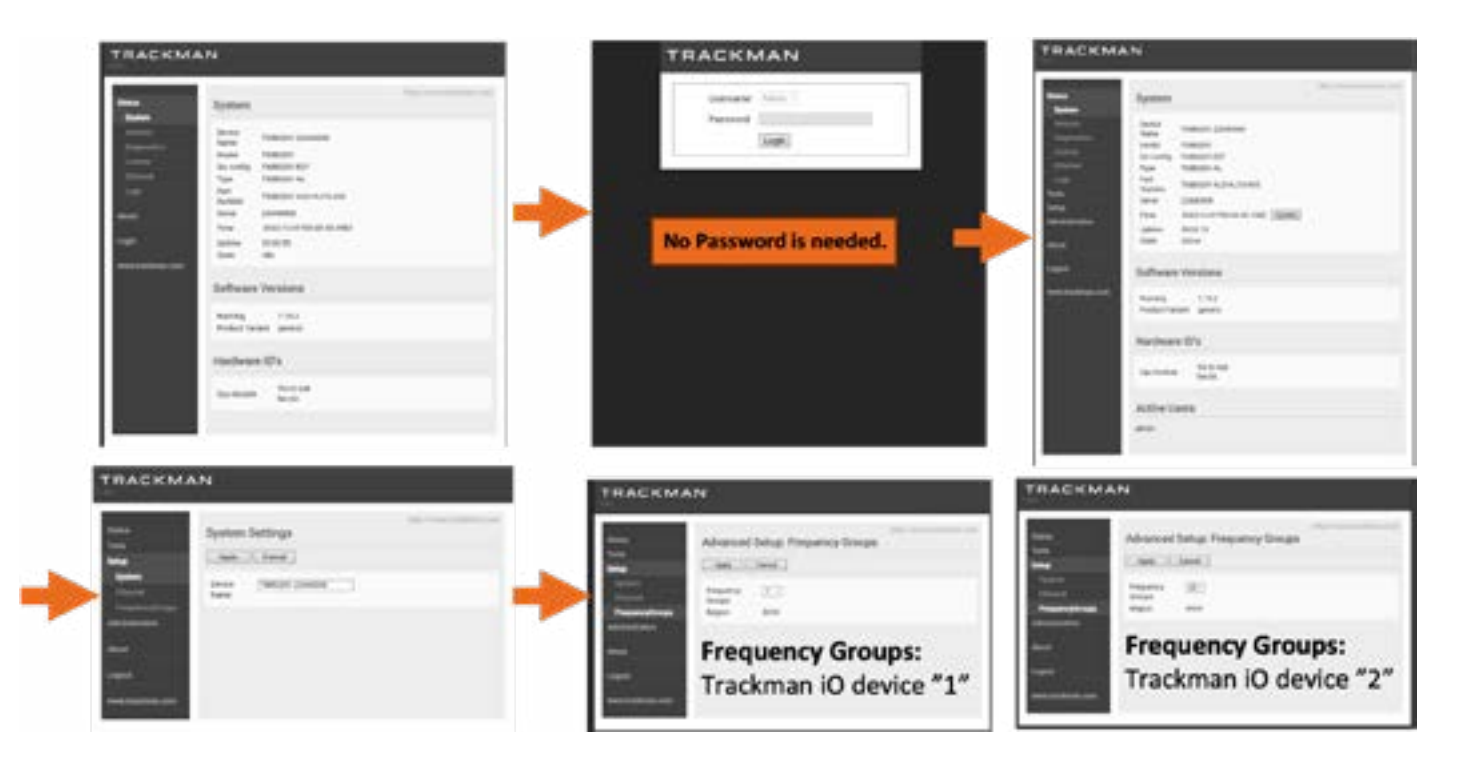

# **INSTALLING TPS**

- **1.** Ensure Windows is fully updated.
  - Keep installing any pending updates and then press check for updates on the Windows Update settings page until no more updates are available. Reboot if necessary.
- 2. Install the TPS version from the USB stick.

Your Trackman iO are now fully setup and ready to use.

# **CONNECTING TO YOUR TRACKMAN iO**

- **1.** Turn off any other Trackman device normally connected to the system to avoid TPS auto-connecting to it.
- 2. Launch TPS and wait for it to load
- **3.** Click the Trackman logo at the bottom of the screen.

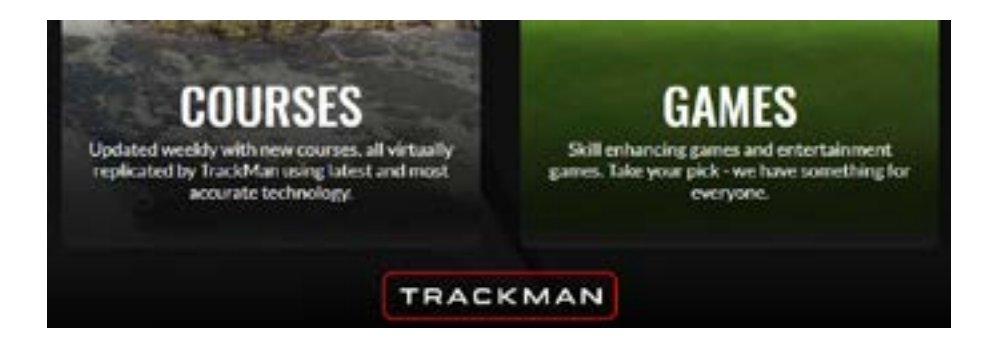

4. You should be presented with a screen showing the **Trackman iO** as available.

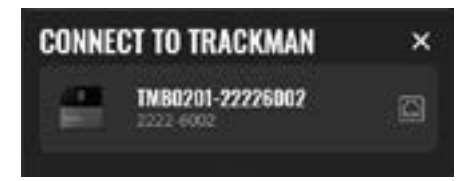

- 5. Select it.
- 6. You may see a screen informing you about a license update to the device. **Press OK**.
- 7. You should be presented with a screen informing you that a software update is available for the device.

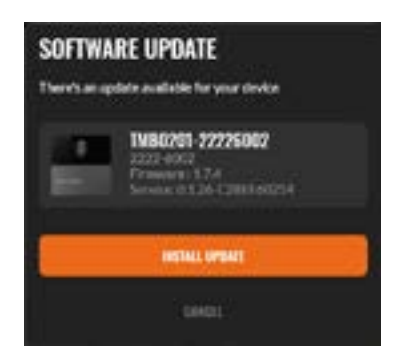

8. Press the button and wait while **TPS** downloads the required software to the computer.

# **CALIBRATING YOUR TRACKMAN iO**

Your **Trackman iO** needs to be calibrated to know its position in the room relative to the **TEE AREA** and the **HITTING SCREEN**.

After connecting to your **Trackman iO**, you should be presented with a screen showing an image from one of the cameras in your **Trackman iO**.

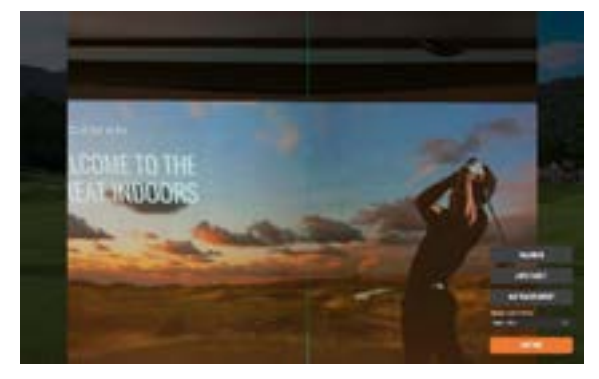

Alignment camera showing **HITTING SCREEN** 

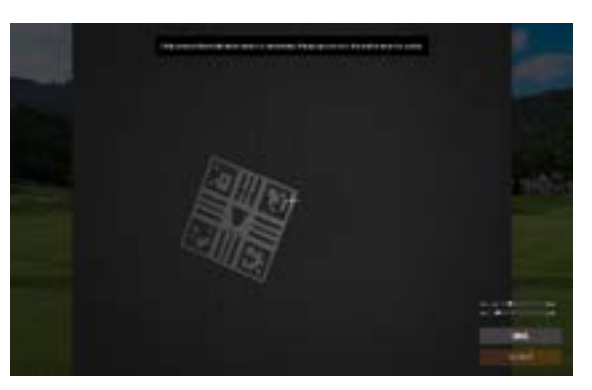

Main camera showing TEE AREA

If your Trackman iO has never been calibrated before it will show a view of the TEE AREA automatically

- **1.** Do you see a view of the **TEE AREA**?
  - a. No: Press "Calibrate"
  - b. Yes: Proceed
- Place the supplied calibration board on the floor and position it in the center of the image. When placed correctly, you will see two crosses inside the hole in the board. The position of the hole indicates the optimal placement of the tee marker.

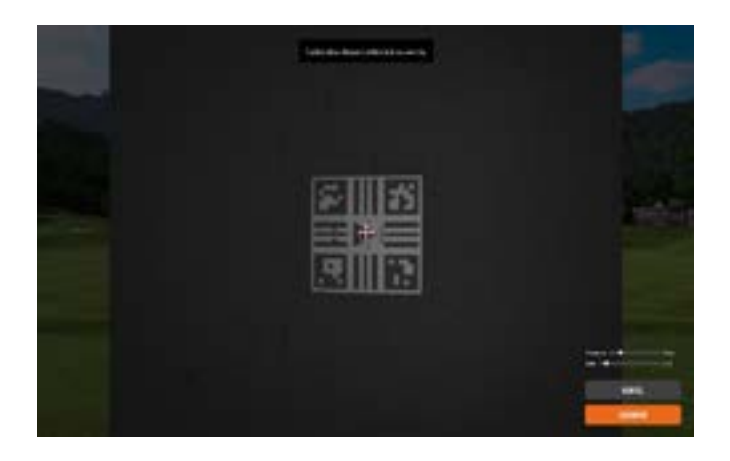

# IMPORTANT

Whichever mounting type you choose, both the mounted **Trackman iO** and floor must be level. An installed **Trackman iO** that is not level will affect its performance. If the floor is not level, then TPS will inform to hold the calibration board in level position while calibrating.

 Place the supplied **calibration board** on the floor and position it in the center of the image. When placed correctly, you will see two crosses inside the hole in the board. The position of the hole indicates the optimal placement of the **tee marker**.

# TRACKMAN 10

- 3. Once all devices are green press "Calibrate"
- 4. Pick up the calibration board and hold it against the HITTING SCREEN without covering the four corner markers on the calibration board. When the top of the image turns green the distance from TEE POSITION to the HITTING SCREEN has been recorded.
  - a. For a **DUO** setup repeat for both devices.

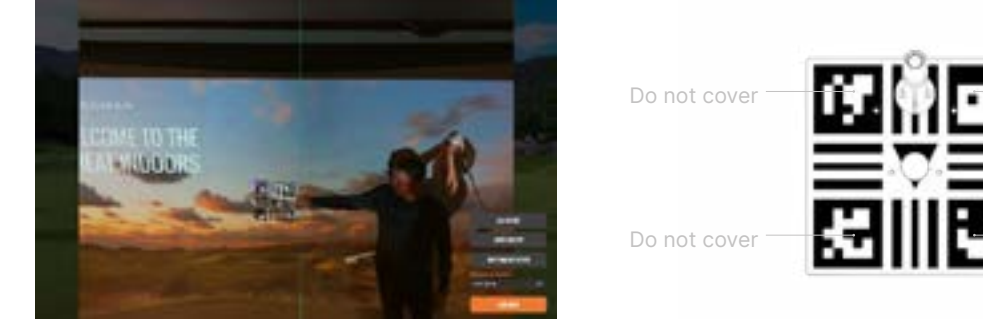

- 5. Once all devices are green press "Continue".

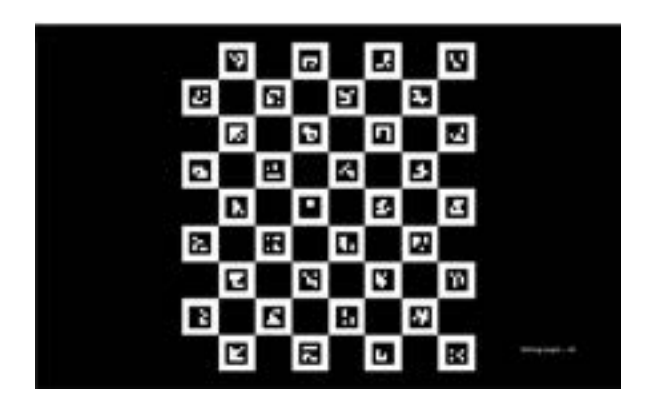

A checkerboard pattern will appear on the projector screen for a final calibration, and you should now be 6. able to use your Trackman iO with TPS.

Your Trackman iO Duo system is now ready to be used.